# DPoE<sup>™</sup> 1GIG<sup>™</sup> Power Patch Panel User Manual

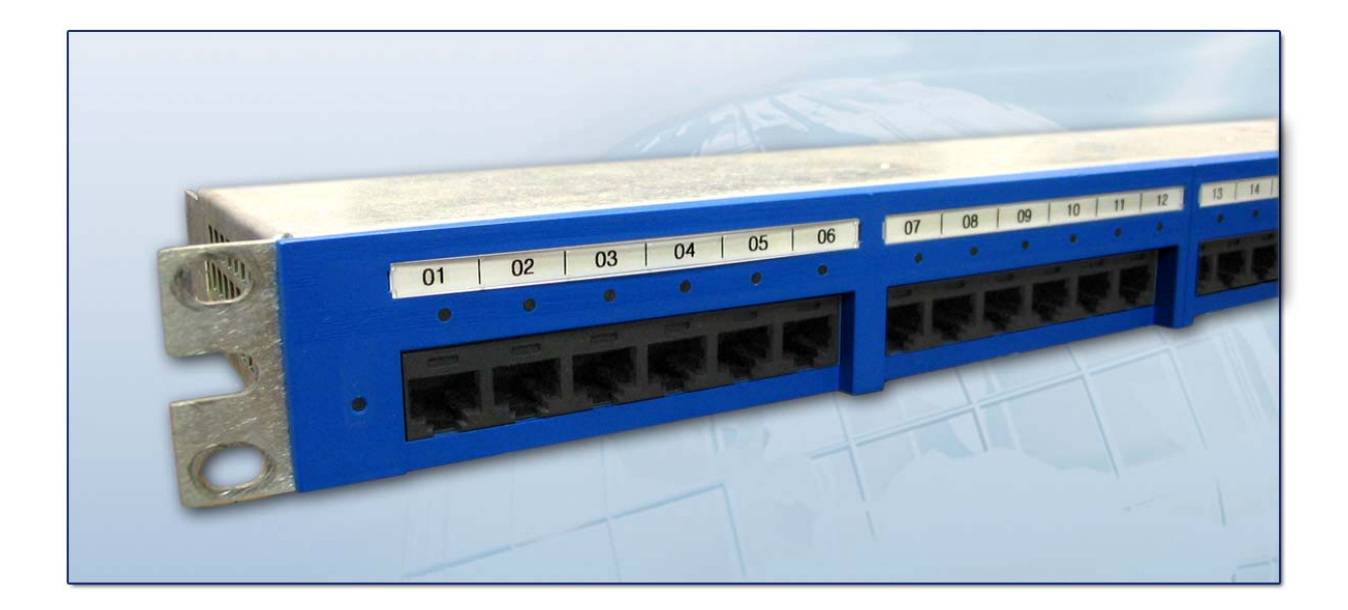

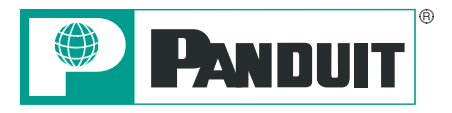

Copyright © 2008 PANDUIT Corp. All rights reserved. No part of this book shall be reproduced, stored in a retrieval system, or transmitted by any means, electronic, mechanical, photocopying, recording or otherwise, without written permission from *PANDUIT*. No patent liability is assumed with respect to the use of the information contained herein.

Although every precaution has been taken in the preparation of this book, *PANDUIT* assumes no responsibility for errors or omissions. Neither is any liability assumed for damages resulting from the use of the information contained herein.

Part # PN439F Published October 2008

# **SAFETY WARNING**

Always observe standard safety precautions during installation, operation and maintenance of this product. Read the installation instructions before connecting the unit to its power source. There are no user serviceable parts inside the unit. To avoid the possibility of electric shock, the user should not perform any adjustment, maintenance or repairs, or open unit. Do not work on the product or connect or disconnect cables during periods of lightning activity. Ultimate disposal of this product should be handled according to all national laws and regulations.

# WARRANTY

Unless otherwise specified, all products presented in this user's guide are warranted against defects in material and workmanship for a period of one year from the date of sale to the initial purchaser. *PANDUIT* Corp. warrants that its firmware designed by *PANDUIT* Corp. for use with the product will execute its functions when properly installed in the product for one year from the date of sale to the initial purchaser. *PANDUIT* Corp. does not warrant that the operation of the product or the firmware will be uninterrupted or error-free. During the warranty period *PANDUIT* Corp. will, at its discretion, either repair or replace products that prove to be defective. For warranty service or repair, the product claimed to be defective must be returned to a service facility designated by *PANDUIT* Corp. Buyer shall prepay all the shipping charges to *PANDUIT* Corp. and if, in the opinion of *PANDUIT* Corp., the product is defective, *PANDUIT* Corp. shall pay shipping charges to return the product to Buyer. However, Buyer shall pay all shipping charges, duties and taxes for products returned to *PANDUIT* Corp. from another country.

The products presented in this user's guide are not designed, intended, authorized or warranted to be suitable for use as components in systems used in any life support or critical applications, including but not limited to, any applications intended to support or sustain life, any medical applications, any systems used for commercial transportation or nuclear facilities or any other applications where product failure could lead to personal injury, death or catastrophic property damage. Accordingly, *PANDUIT* Corp. disclaims any and all liability arising out of the use of the products in any life support or critical application. If buyer uses the product in any life support or critical application, buyer, and not *PANDUIT* Corp, assumes full responsibility for such use. Further, *PANDUIT* Corp. reserves the right to refuse to service any product used in any life support or critical application, and disclaims any and all liability arising out of the *PANDUIT* Corp. reserves the right to refuse to service any product used in any life support or critical application, and disclaims any and all liability arising out of the *PANDUIT* Corp. reserves the right to refuse to service any product used in any life support or critical application, and disclaims any and all liability arising out of the *PANDUIT*'S service or refusal to service such product.

The foregoing warranty shall not apply to defects resulting from, buyer-supplied firmware or unauthorized interfacing, modification or misuse of the product, operation outside of the environmental specifications for the product, or improper or inadequate site preparation or maintenance by Buyer.

# NO OTHER WARRANTY IS EXPRESSED OR IMPLIED. *PANDUIT* CORP. SPECIFICALLY DISCLAIMS THE IMPLIED WARRANTIES OF MERCHANTABILITY AND FITNESS FOR A PARTICULAR PURPOSE.

THE REMEDIES PROVIDED HEREIN ARE BUYER'S SOLE AND EXCLUSIVE REMEDIES. *PANDUIT* CORP. SHALL NOT BE LIABLE FOR ANY DIRECT, INDIRECT, SPECIAL, INCIDENTAL OR CONSEQUENTIAL DAMAGES, WHETHER BASED ON CONTRACT, TORT OR OTHER LEGAL THEORY.

Unless otherwise specified by *PANDUIT* Corp., opening of this product by unauthorized personnel will void this warranty.

# TRADEMARKS

 $DPoE^{\text{TM}}$  and *Ultimate ID*<sup>®</sup> are trademarks of *PANDUIT* Corp. All other trademarks are the property of their respective owners.

# TABLE OF CONTENTS

| SAFETY WARNING                                                                             | 1   |
|--------------------------------------------------------------------------------------------|-----|
| WARRANTY                                                                                   | 1   |
| TRADEMARKS                                                                                 | 1   |
| OVERVIEW                                                                                   | 5   |
| Features and Benefits                                                                      | 6   |
| INSTALLATION                                                                               | 8   |
| Package Contents                                                                           | 8   |
| Panel Mounting Procedure                                                                   | 10  |
| Rack Mounting Instructions                                                                 | 10  |
| Grounding Requirements                                                                     | 10  |
| Network Čonnection                                                                         | 11  |
| Connecting the Powered Devices                                                             | 11  |
| Power Requirements                                                                         | 12  |
| Powering Up the <i>DPoE</i> ™ Power Patch Panel                                            | 13  |
| OPERATION                                                                                  | 15  |
| LED Indicators                                                                             | 15  |
| DPoE <sup>™</sup> ELEMENT MANAGER SOFTWARE                                                 | 17  |
| Hardware and Software Requirements                                                         | 17  |
| Installing the <i>DPoE</i> <sup>™</sup> Element Manager Software                           | 18  |
| Connecting the DPoE <sup>™</sup> Element Manager Host Computer to the DPoE <sup>™</sup> Po | wer |
| Patch Panel                                                                                | 19  |
| DPoE <sup>™</sup> Element Manager Operation                                                | 19  |
| Graphical User Interface                                                                   | 20  |
| Additions or Changes to UserName/Password                                                  | 21  |
| Panel Discovery                                                                            | 22  |
| Subnet Search                                                                              | 23  |
| IP Range Search                                                                            | 25  |
| Provisioning the Panel                                                                     | 26  |
| Administering Port and Panel-level Information                                             | 30  |
| Edit Panel Information                                                                     | 31  |
| Active Port Indicator                                                                      | 32  |
| Panel IP Address                                                                           | 33  |
| Panel Attributes                                                                           | 33  |
| SNMP Settings                                                                              | 34  |
| SNMP Retry                                                                                 | 34  |
| SNMP Access and Security                                                                   | 36  |
| Trap Settings                                                                              | 36  |
| Copy/Paste/Delete Panel Information                                                        | 37  |
| Backup of Panel and Port Information                                                       | 38  |
| Restoring Device and Port Information                                                      | 39  |
| View Port Information                                                                      | 40  |
| Edit Port Information                                                                      | 41  |
| Export Log                                                                                 | 43  |
| View Entire Log                                                                            | 44  |
|                                                                                            | 4 - |

| Export Log                                            | 45 |
|-------------------------------------------------------|----|
| Clear Log                                             | 45 |
| Refresh the Network                                   |    |
| Administering E-mail Settings                         |    |
| Search for Specific Panel(s) or Port(s)               | 47 |
| DPoE <sup>™</sup> Element Manager Log Messages        | 50 |
| Miscellaneous Settings                                | 51 |
| DPoE <sup>™</sup> Power Patch Panel Firmware Update   | 51 |
| Detailed Description of the Firmware Update           | 52 |
| Exiting the DPoE <sup>™</sup> Element Manager         | 53 |
| Resetting the DPoE <sup>™</sup> 1Gb Power Patch Panel | 54 |
| APPENDIX 1 – BASIC TROUBLESHOOTING                    | 55 |
| APPENDIX 2 - TFTP SERVER INSTALL                      |    |
| TECHNICAL SPECIFICATIONS                              | 60 |
| GLOSSARY                                              | 61 |
|                                                       |    |

# Figures

| Figure 1: <i>DPoE</i> ™ Power Patch Panel (Front View) | 5    |
|--------------------------------------------------------|------|
| Figure 2: <i>DPoE</i> ™ Power Patch Panel (Rear View)  | 6    |
| Figure 3: System-Level Opening Screen                  | . 20 |
| Figure 4: View Panel Screen                            | . 30 |
| Figure 5 : View Device Screen – SNMP Settings          | . 31 |
| Figure 6: Edit Panel Screen                            | . 31 |
| Figure 7: Active Port Indicator Screen                 | . 32 |
| Figure 8: View All Ports Screen                        | . 41 |
| Figure 9: View Individual Port Screen                  | . 42 |
| Figure 10: View Message Log Screen                     | . 44 |
| Figure 11: View Message Log Filter Parameter Screen    | . 45 |

# List of Tables

| Table 1: Package Contents                                                 | 8    |
|---------------------------------------------------------------------------|------|
| Table 2: Power Supplies Available from PANDUIT                            | 9    |
| Table 3: Recommended Strain Relief Bars Available from PANDUIT            | 9    |
| Table 4: Color-Coded Wire Positions for 802.3af-2003 Complaint Devices    | . 12 |
| Table 5: DPoE <sup>™</sup> Power Patch Panel Power Up Sequence            | . 14 |
| Table 6: Panel Status LED Indications                                     | . 15 |
| Table 7: Port Status LED Indications                                      | . 15 |
| Table 8: Network Status LED Indications                                   | . 16 |
| Table 9: PC Minimum Requirements for DPoE <sup>™</sup> Element Manager    | . 17 |
| Table 10: SNMPv3 Defaults and Access                                      | . 36 |
| Table 11: DPoE <sup>™</sup> Element Manager Log Messages                  | . 50 |
| Table 12: DPoE <sup>™</sup> Power Patch Panel Firmware Update LED Status  | . 53 |
| Table 13: DPoE <sup>™</sup> 1Gb Power Patch Panel Hardware Reset Sequence | . 54 |
| Table 14: Basic Troubleshooting Guide                                     | . 55 |
|                                                                           |      |

# OVERVIEW

The *DPoE*<sup>TM</sup> Power Patch Panel provides a reliable and cost-effective solution for Power over Ethernet (PoE) applications, complaint with the IEEE 802.3af-2003 specifications. Each *DPoE*<sup>TM</sup> Power Patch Panel allows centralized powering of up to 24 devices, such as Internet Protocol-based (IP) telephones, Network Security Cameras, or Wireless Devices, over the same cabling used to provide the Ethernet connectivity. By eliminating separate power connections to each of the devices, the *DPoE*<sup>TM</sup> Power Patch Panel provides a more cost-effective solution, particularly in cases where the devices are numerous or local powering is impractical.

The *DPoE*<sup>™</sup> Power Patch Panel is used to inject PoE power into an existing infrastructure without the need for a separate midspan power injector can which increase costs and wiring complexity, and affect performance.

While the  $DPoE^{TM}$  Power Patch Panel may be used as a standalone device, it can be configured and monitored from a centralized software application, the  $DPoE^{TM}$  Element Manager. This management software application allows network operators to remotely perform routine maintenance and monitoring of any  $DPoE^{TM}$  devices in their network. The  $DPoE^{TM}$  Element Manager allows operators to graphically view and monitor  $DPoE^{TM}$  device status, fault conditions and overall power consumption. In addition, the  $DPoE^{TM}$  Element Manager allows the operator to designate power priority to individual ports. A Network Management System (NMS), such as HP Software, can use this pre-configured information from the  $DPoE^{TM}$  Element Manager to guarantee mission-critical devices remain operational.

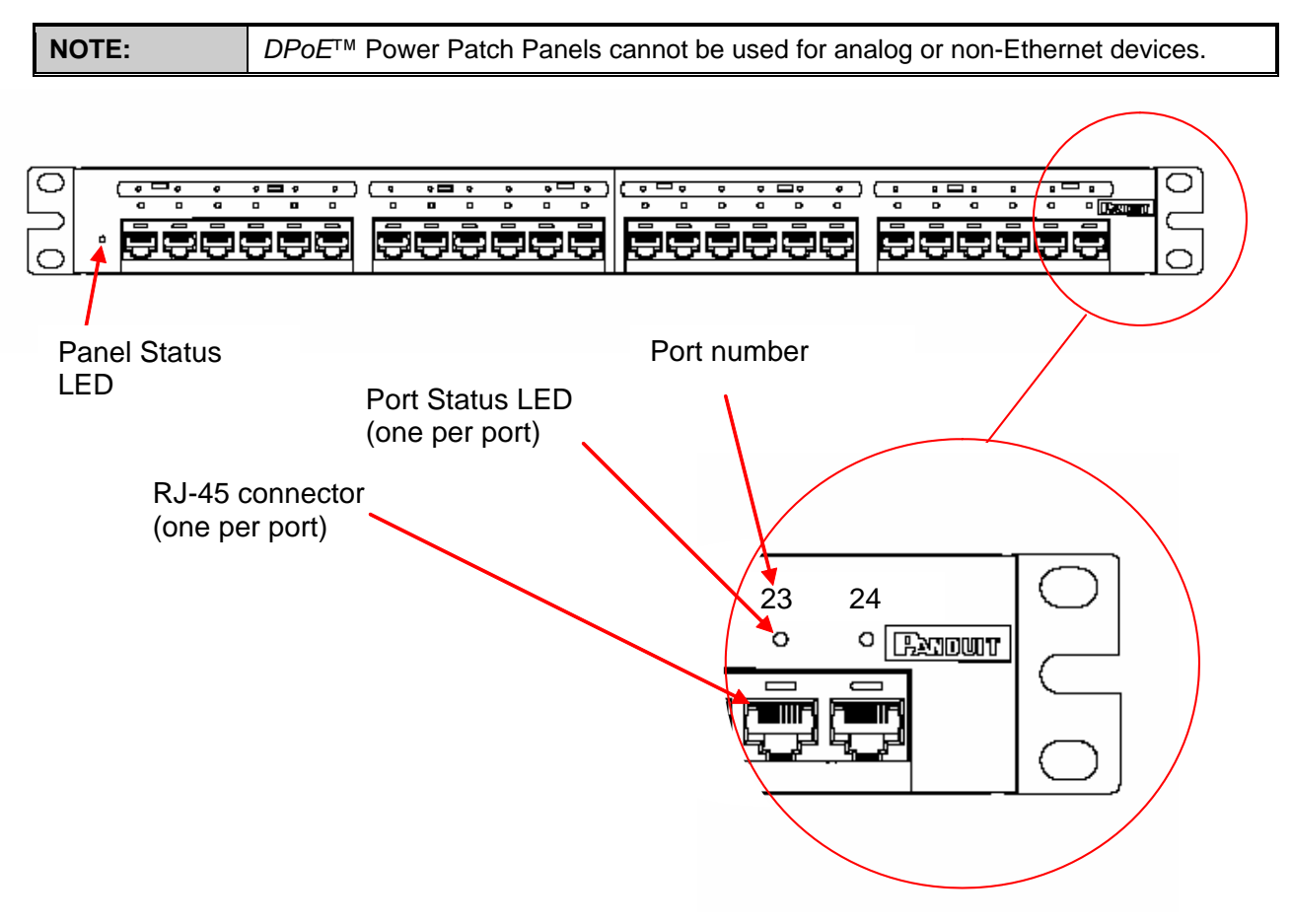

Figure 1: *DPoE*<sup>™</sup> Power Patch Panel (Front View)

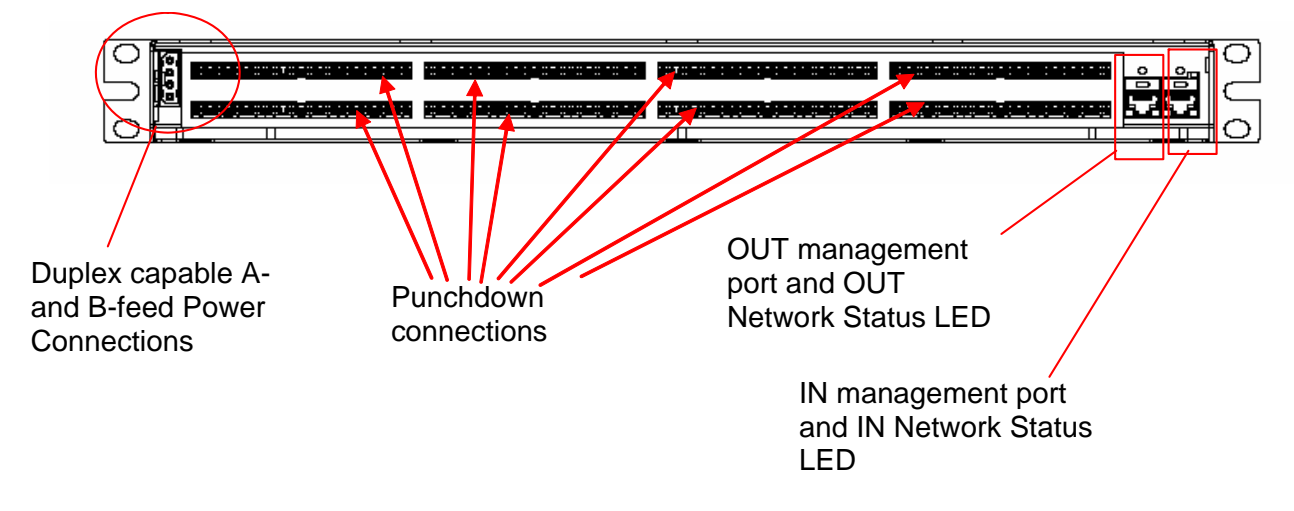

Figure 2: *DPoE*<sup>™</sup> Power Patch Panel (Rear View)

## **Features and Benefits**

The following table highlights some of the capabilities of the  $DPoE^{TM}$  Power Patch Panel along with the tangible benefit to the network operator.

| DPoE <sup>™</sup> Power Patch Panel Feature         | Benefit                                                                                                    |
|-----------------------------------------------------|----------------------------------------------------------------------------------------------------|
| Powers up to 24 devices from a centralized location | By using PoE, a network operator can more cost-<br>effectively deliver power to PoE Powered Devices (PD)<br>up to an aggregate 100m (328 ft.) channel length from<br>the <i>DPoE</i> <sup>TM</sup> Power Patch Panel. Powering from a<br>centralized location removes the need to power each<br>device separately, eliminates the need for separate<br>Uninterruptible Power Supply (UPS) for critical devices,<br>and enables centralized power management by the<br>network operator. |
| Combining PoE Power with patch panel functionality  | The <i>DPoE</i> <sup>™</sup> Power Patch Panel combines patching and power injection into a 1 RU-high package. This reduces rack space by at least 50% while providing easier installation, eliminating the need for patch cords between Power Hub and a non-powered patch panel configuration.                                                                                                    |
| IEEE 802.3af-2003 Compliant                         | Many currently available PoE powering options are not standards-based, thus requiring coordination between each device's power needs and the technical capabilities of the in-line powering unit.<br>Each port on the <i>DPoE</i> <sup>TM</sup> Power Patch Panel can automatically detect and support the 802.3af-2003 standard or the legacy Cisco powering scheme.                                                                                                    |
| Full IEEE 802.3af power to all ports                | Each port on the <i>DPoE</i> <sup>™</sup> Power Patch Panel is capable<br>of delivering the full PoE power specified by the IEEE<br>802.3af-2003 standard (15.4 Watts at the PSE).                                                                                                    |

| DPoE <sup>™</sup> Power Patch Panel Feature                                                    | Benefit                                                                                                    |
|------------------------------------------------------------------------------------------------|----------------------------------------------------------------------------------------------------|
| Increased System Reliability through efficient thermal design                                  | The $DPoE^{TM}$ Power Patch Panel does not require the use of an internal fan. Fans can reduce the system reliability.                                                                                                    |
| Simultaneous support for the Cisco<br>powering scheme along with the 802.3af-<br>2003 standard | Any port on the <i>DPoE™</i> Power Patch Panel can support<br>the 802.3af-2003 standard or the legacy Cisco In-Line<br>powering scheme. By supporting both methods on each<br>port, the <i>DPoE™</i> Power Patch Panel provides ultimate<br>flexibility without the need for separate devices or power<br>module adaptations for each powering scheme. Devices<br>that do not require PoE powering may also be mixed in<br>the same <i>DPoE™</i> Power Patch Panel.               |
| Power Prioritization using the <i>DPoE™</i><br>Element Manager                                 | In the event of a power lag or interruption a Network<br>Management System (NMS) monitoring the <i>DPoE<sup>TM</sup></i><br>Power Patch Panel can execute pre-established port<br>priorities to ensure mission-critical ports on the network<br>continue to receive PoE power as long as possible.                                                                                                    |
| Easier Local Management using visual prompts                                                   | Multi-colored LEDs on the <i>DPoE<sup>TM</sup></i> Power Patch Panel<br>allow technicians to instantly know the status of each<br>port. Additional LEDs indicate management and power<br>midspan status. <i>Ultimate ID</i> <sup>®</sup> labels on the front the<br>system allow the technician to note the device number,<br>the port number and wiring scheme information for both<br>the Switch and Powered Device sides of the <i>DPoE<sup>TM</sup></i><br>Power Patch Panel. |
| Easier Remote Management using the bundled <i>DPoE™</i> Element Manager                        | The <i>DPoE™</i> Element Manager allows network operators to easily view and manage a network of <i>DPoE™</i> Power Patch Panels using the industry standard Simple Network Management Protocol (SNMP) to exchange management information between network devices.                                                                                                    |
| Easier Installation                                                                            | By eliminating the need for separate midspans and the associated need for patch cords, in a network-ready 1RU high package, The <i>DPoE</i> <sup>™</sup> Power Patch Panel is fast and easy to install.                                                                                                    |
| 1 GbE data transmission rate.<br>(10/100/1000)                                                 | Beyond the current IEEE 802.3af-2003 standard the $DPoE^{TM}$ Power Patch Panel supports a 1 GbE data transmission rate. (10/100/1000)                                                                                                    |

# INSTALLATION

The *DPoE*<sup>™</sup> Power Patch Panel requires a direct connection to a nominal -48 VDC supply. A power supply may be purchased separately from *PANDUIT* or other vendors (provided that exact specifications are fully met). Installation instructions for the individual power supply are included with that product.

## Package Contents

Each  $DPoE^{TM}$  Power Patch Panel is shipped in a box, which includes the following:

| Item                                                                                                    | Quantity | Notes                                                                                                    |
|----------------------------------------------------------------------------------------------------|----------|----------------------------------------------------------------------------------------------------|
| DPoE <sup>™</sup> Power Patch Panel(s)                                                                                                    | 1        |                                                                                                    |
| Wiring Template Label                                                                                                    | 1        | For use on the rear panel of the <i>DPoE</i> <sup>™</sup> Power<br>Patch Panel – Supports either EIA/TIA 568A or<br>568B wire positions.                                                                                                    |
| Quick Installation Instructions                                                                                                    | 1        |                                                                                                    |
| DPoE <sup>™</sup> Installation Worksheet                                                                                                    | 1        |                                                                                                    |
| Metric and SAE screws                                                                                                    | 12       | Installation requires six screws. One bag of six metric screws (M6x1.0x16) and one bag of six SAE screws (12-24x1/2") are included.                                                                                                    |
| 8 inch grounding strap                                                                                                    | 1        |                                                                                                    |
| <i>DPoE</i> <sup>™</sup> Support Tools CD-ROM containing:                                                                                                    | 1        |                                                                                                    |
| <ul> <li>DPoE<sup>™</sup> Element Manager<br/>software</li> <li>DPoE<sup>™</sup> 1 GIG<sup>™</sup> Power Patch<br/>Panel Users Guide</li> <li>Release Notes</li> <li>Application Notes</li> <li>Installation Guides</li> </ul> |          |                                                                                                    |
| Power connector housing with wire leads                                                                                                    | 1        | This wiring harness is used to connect the<br><i>DPoE</i> <sup>™</sup> Power Patch Panel to -48 VDC power<br>supply. Not used if the panel is powered by the<br><i>DPoE</i> <sup>™</sup> Power Supply ( <i>PANDUIT</i> part #<br>DPOEPWRB120Y.) |
| 10 Foot Power Harness                                                                                                    | 1        | Used to connect -48V A-feed to a power supply.                                                                                                    |
| Butt splices                                                                                                    | 2        | Two butt splices may be used to extend the 10<br>Foot Power Harness. (Should not exceed a total<br>length of 35 feet).                                                                                                    |

 Table 1: Package Contents

Verify the above contents arrived in good condition. If not, contact *PANDUIT* Technical Support.

| PANDUIT Part # | Description                                                                               |
|----------------|-------------------------------------------------------------------------------------------|
| DPOEPWRB120Y   | 120 watt power supply, -48 volt output                                                    |
| DPOEPWRCU      | Unmanaged power chassis - supports 3 rectifiers and optional Network Interface Card (NIC) |
| DPOEPWRR500    | 500 watt rectifier for use in the DPOEPWRCU chassis                                       |
| DPOEPWRR1250   | 1250 watt rectifier for use in the DPOEPWRCU chassis                                      |
| CORD-A         | Power cord for Australia and Asia                                                         |
| CORD-E         | Power cord for Europe                                                                     |
| CORD-S15       | Power cord for North America                                                              |
| CORD-J15       | Power cord for Japan                                                                      |
| CORD-U         | Power cord for the U.K.                                                                   |

## Table 2: Power Supplies Available from PANDUIT

\_\_\_\_\_

## Table 3: Recommended Strain Relief Bars Available from PANDUIT

| PANDUIT Part #             | Recommandations                                                                                                    |
|----------------------------|----------------------------------------------------------------------------------------------------|
| SRBCT:                     | When using Standard TIA 19" rack systems, combine either bar with     bracket bit (DAMO///Tract // CDDDDD//T) to provide other wate death |
| with cable tie clips       | <ul> <li>When using higher density 19" rack systems such as PANDUIT</li> </ul>                                                            |
|                            | NetRack™ Rack Systems no additional brackets are neccessary                                                                               |
| OR                         | When using higher density rack systems that have 23" mounting such as     NetFrame® Back System combine with Panel Extender Brackets      |
| SRB19BLY:                  | ( <i>PANDUIT</i> part # PEB1) to adjust to 19" mounting space                                                                             |
| Cable strain relief bar w/ |                                                                                                    |
| 2" extension off rack      | (Note: PAN-TY Cable Ties (PANDUIT part # PLT1.5M-C) for SRB19BLY are sold separately)                                                     |

## Table 4: PANDUIT Corp. Contact Information

| PANDUIT Technical Support                                                 | Fax: 1-708-444-6993<br>E-mail: <u>cs@panduit.com</u> |
|---------------------------------------------------------------------------|------------------------------------------------------|
| For Installation Instructions in Local<br>Languages and Technical Support | http://www.panduit.com/Support/Software/index.htm    |
| Worldwide Subsidiaries and Sales<br>Offices                               | www.PANDUIT.com                                      |
| Latest Software Updates                                                   | http://www.panduit.com/Support/Software/index.htm    |

| IMPORTANT: | The $DPOE^{TM}$ Installation Worksheet should be used to record pertinent information when installing $DPoE^{TM}$ Power Patch Papel(s), particularly if the $DPoE^{TM}$ Element    |
|------------|----------------------------------------------------------------------------------------------------|
|            | Manager is monitoring the network (refer to <u><i>Provisioning the Panel</i></u> for more instruction on how this information will be entered in the $DPoE^{TM}$ Element Manager). |
|            | The installer should complete this worksheet.                                                                                                    |

## Panel Mounting Procedure

| WARNING:   | Only trained and qualified service personnel should install or service <i>DPoE</i> <sup>™</sup> Power<br>Patch Panels. Before installing or servicing <i>DPoE</i> <sup>™</sup> Power Patch Panels or<br>communication wiring, be aware of the hazards with the associated electrical<br>circuitry.                                                                                          |
|------------|----------------------------------------------------------------------------------------------------|
| ATTENTION: | Observe precautions for handling electrostatic sensitive electronic devices<br>when installing this product. Ensure that you are properly grounded with a wrist strap<br>or equivalent while making connections to the 110 punch down terminals on the rear<br>of the product.<br>Never make any connections to the 110 punch down terminals when power is being<br>applied to the product. |

#### **Rack Mounting Instructions**

- Record the MAC address, printed on a sticker on the back of the unit, by writing it in the space provided on the included Installation Worksheet (*PANDUIT* part # PN377).
- (PANDUIT part # PN377).
  Slip the Wiring Template Label over the rows of connectors on the back of the DPoE<sup>TM</sup> Power Patch Panel, making sure the proper wiring code is facing out and that the writing is not upside down. One side of the label indicates EIA/TIA 568A wiring, while the other side is EIA/TIA 568B

#### Grounding Requirements

wiring.

3. Using a screw from the SAE screw set, denoted by "01881-38 REV 2," attach the green and yellow striped grounding strap to the panel via the unthreaded hole nearest the power connector. Next, install the panel into a grounded rack using the appropriate screw set provided to ensure proper grounding between the panel and the rack. Finally, attach the loose end of the grounding strap to the rack within the same position as the panel.

*PANDUIT* structured ground kits for data center rack grounding can be used to properly ground *PANDUIT*<sup>®</sup> NetRack Rack Systems and racks from most other manufacturers.

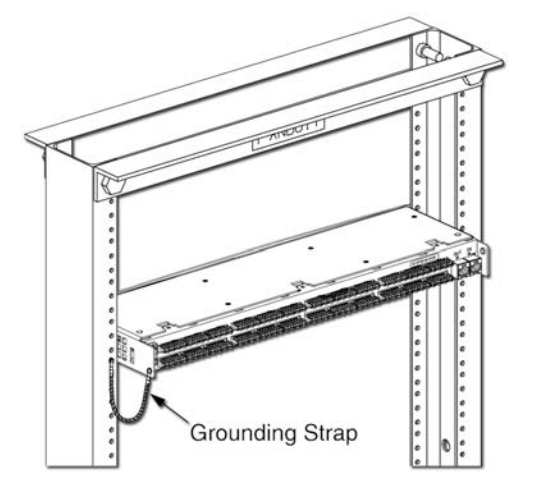

Record the rack space position on the Installation Worksheet.

| WARNING: | The supplied screws are part of a grounding system to ensure that the DPoE™ |
|----------|-----------------------------------------------------------------------------|
|          | Power Patch Panel is properly grounded to the rack. USE ONLY THE SUPPLIED   |
|          | SCREWS TO ATTACH THE PANEL TO THE RACK.                                     |

#### **Network Connection**

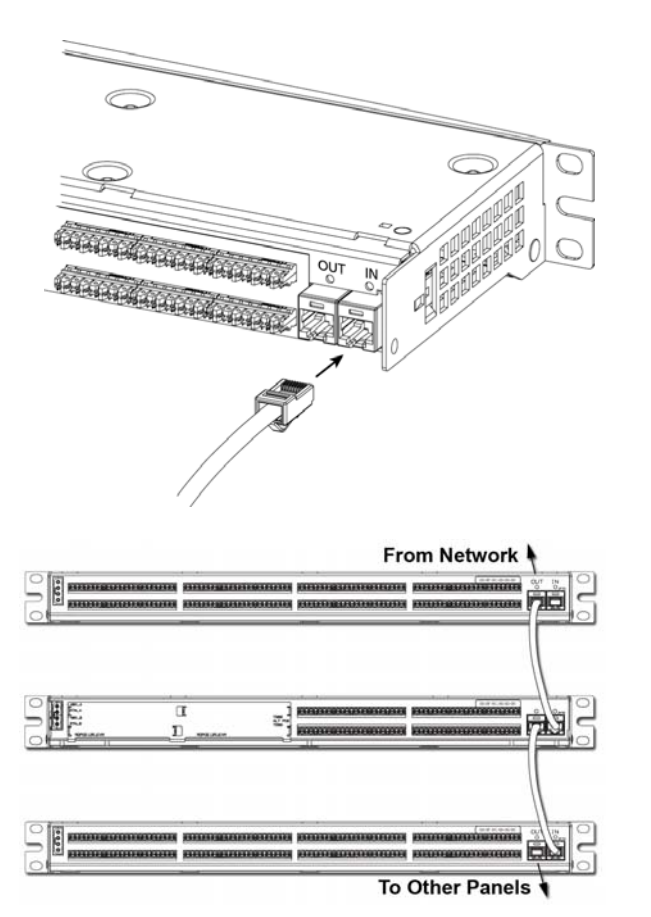

- 4. If the DPoE<sup>TM</sup> Element Manager is not being used to remotely manage the network of DPoE<sup>TM</sup> Power Patch Panels, skip to Connecting the Powered Devices below. Otherwise, using a standard patch cord (for example, PANDUIT part # UTPCH3 or UTPSP3), connect the IN management port on the back of the panel to an Ethernet switch. A DHCP Server must be on this network—unless the DPoE<sup>TM</sup> Power Patch Panel has already been configured for Static IP operation (DPoE<sup>TM</sup> Power Patch Panels expect DHCP as a factory default). The panel may also be directly connected to a PC with the DPoE<sup>TM</sup> Element Manager installed, but this PC must be setup as a DHCP Server."
- 5. If multiple panels are being used in the network, the OUT management port from one panel may be connected to the IN management port on the next panel in a daisy chain fashion, as shown. Once all of the connections are made, the DPoE<sup>TM</sup> Element Manager or another Network Manager will be able to communicate with all the panels over this daisy chain of connections (refer to <u>Provisioning the Panel</u> for more information).

## **Connecting the Powered Devices**

6. Remove 1 inch (25.4 mm) of cable jacket being careful not to damage the conductors.

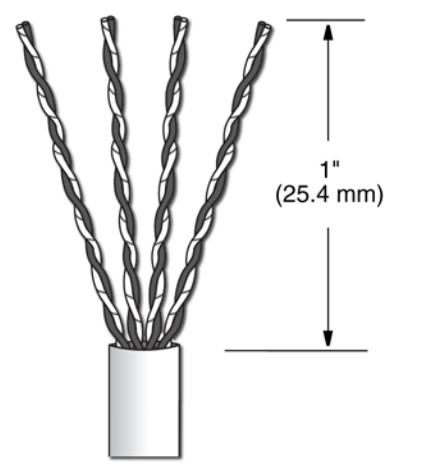

 Fan out all four twisted pairs in the specified wiring sequence (refer to color-coded wiring positions in <u>Table</u> <u>4:Color-Coded Wire Positions for 802.3af-2003</u>). The colors are also displayed on the Wiring Template Label (installed in step 2) on the back of the DPoE<sup>TM</sup> Power Patch Panel.

| NOTE: | The DPoE <sup>™</sup> Power Patch Panel can terminate most 22-24 AWG solid or stranded |  |
|-------|----------------------------------------------------------------------------------------|--|
|       | IWC wire with a .050" (1.27mm) max o.d. either PVC or Plenum rated.                    |  |

#### Table 4: Color-Coded Wire Positions for 802.3af-2003 Complaint Devices

| Pin Outs | EIA/TIA 568A |
|----------|--------------|
| 5        | WHITE/BLUE   |
| 4        | BLUE         |
| 1        | WHITE/GREEN  |
| 2        | GREEN        |
| 3        | WHITE/ORANGE |
| 6        | ORANGE       |
| 7        | WHITE/BROWN  |
| 8        | BROWN        |

| Pin Outs | EIA/TIA 568B |
|----------|--------------|
| 5        | WHITE/BLUE   |
| 4        | BLUE         |
| 1        | WHITE/ORANGE |
| 2        | ORANGE       |
| 3        | WHITE/GREEN  |
| 6        | GREEN        |
| 7        | WHITE/BROWN  |
| 8        | BROWN        |

 Lay conductors into the punchdown slots for the specified port using the correct wiring sequence. Cable jacket removal should be minimized to the extent possible. Conductor untwist should be within ½" (12.7 mm) of termination.

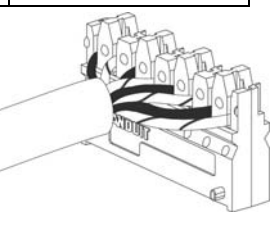

| WARNING: | NEVER TOUCH UNINSULATED COMMUNICATIONS WIRING OR TERMINALS<br>UNLESS THE COMMUNICATION LINE HAS BEEN DISCONNECTED AT THE<br>NETWORK INTERFACE. |
|----------|----------------------------------------------------------------------------------------------------|
|          | NETWORK INTERFACE.                                                                                                    |

| NOTE: | Never install wiring in a slot previously used for a larger gauge wire. |
|-------|-------------------------------------------------------------------------|
|       |                                                                         |

 Using the punchdown tool (*PANDUIT* part # PDT110), punch down the connector into the punchdown slots on the back of the DPoE<sup>™</sup> Power Patch Panel.

| 55/25 | TIT |
|-------|-----|
|       |     |

| NOTE:                                                                                                    | When using punchdown tool, set tool to "High" setting for optimum performance.                                                                                                    |  |
|----------------------------------------------------------------------------------------------------|----------------------------------------------------------------------------------------------------|--|
|                                                                                                    |                                                                                                    |  |
| INSTALLATION<br>ADVISORY:                                                                                                    | Ensure that cabling to powered devices is protected from inductive coupling from nearby power cables and other sources.                                                                                                    |  |
|                                                                                                    | Ensure that powered devices are properly installed and grounded (according to manufacturer's recommendations), and all the cabling and connections are isolated from external surges.                                                                                                    |  |
|                                                                                                    | Observe precautions for handling electrostatic sensitive electronic devices when installing this product. Ensure you are properly grounded with a wrist strap or equivalent, while making connections to the 110 punchdown terminals on the rear of the product. Never make any connections to the 110 punchdown terminals when power is applied to the product. |  |
| <b>NOTE:</b> When installing cabling and making connections to the DPoE panel, for local standards, as well as the applicable TIA-942 standards and IEEE (Ethernet) standards. |                                                                                                    |  |

## **Power Requirements**

- 10. If the panel is being powered by a DPoE<sup>™</sup> Power Supply (refer to <u>Table 2: Power Supplies</u> <u>Available from PANDUIT</u> for a list of available powering options), skip to <u>Powering Up the</u> <u>DPoE<sup>™</sup> Power Patch Panel</u> section below, since the DPoE<sup>™</sup> Power Supply is equipped with a matched keyed power connector that will fit the power connector on the back of the panel.
- 11. If the panel is being supplied by a *DPoE*<sup>TM</sup> Power Chassis or a direct -48 VDC source, cut the 10-foot power harness to length then strip the ends of the leads to 5/16" (7.9 mm). Connect the stripped ends of the power harness into the *DPoE*<sup>TM</sup> Power Chassis. If the power harness is not long enough or the -48 VDC source requires a specific connector, strip the ends of the wire to the same strip length, being careful not to damage the conductors.
- 12. Using the two butt splices provided with the panel, and paying attention to the polarity of the supply voltage, crimp the power harness wires to the supply wires. A crimping tool, such as the *PANDUIT* part # CT-100, may be used. The provided butt splices (*PANDUIT* part # BSV14X) support 14-16 AWG solid or stranded wire.
- 13. Lightly tug on the butt spliced connections to verify that the butt splices are secure.

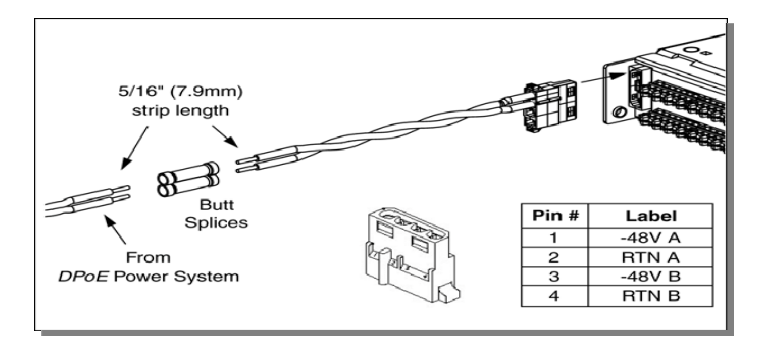

| WARNING: | <ul> <li>The power supply connections are polarized. The <i>DPoE</i><sup>™</sup> Power Panel will not function if power is wired improperly.</li> <li>The overall length of the power harness between the power supply and the <i>DPoE</i><sup>™</sup> Power Panel should not exceed 35 feet.</li> </ul>                                                                           |
|----------|----------------------------------------------------------------------------------------------------|
|          |                                                                                                    |
| NOTE:    | The included power harness has two wires for the A-feed power only (pins 1 & 2).<br>The <i>DPoE</i> <sup>™</sup> Power Patch Panel supports an optional redundant B-feed power option,<br>but the terminals and wire leads are not attached to the power harness.<br>Contact <u>PANDUIT Technical Support</u> for more information about connecting the<br>redundant B-Feed Power. |

| NOTE: | Proper fuses need to be equipped when power <i>DPoE</i> <sup>™</sup> devices. (Refer to installation sheet PN385 for appropriate <i>DPoE</i> <sup>™</sup> Power System chassis fuse selection.) |
|-------|----------------------------------------------------------------------------------------------------|
|-------|----------------------------------------------------------------------------------------------------|

| NOTE: | Per IEEE 802.3af, ensure that the power supply provides a minimum of 1500V |
|-------|----------------------------------------------------------------------------|
|       | insulation between battery and chassis ground.                             |

# Powering Up the *DPoE*<sup>™</sup> Power Patch Panel

- 14. Plug the connector into the back of the *DPoE*<sup>™</sup> Patch Panel.
- 15. Once power is applied to the unit, the *DPoE*<sup>TM</sup> Power Patch Panel will go through a power up sequence. The following table describes the behavior of the unit as viewed from the front and the back.

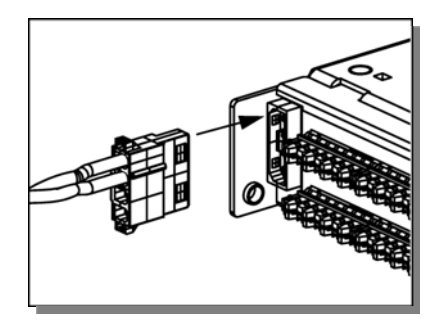

| Behavior as viewed from the back of the unit                                                                                                    | Behavior as viewed from the front of the unit                                                                                                    |
|----------------------------------------------------------------------------------------------------|----------------------------------------------------------------------------------------------------|
| Both network status LEDs will light amber for two seconds                                                                                                    | The panel status Light-Emitting Diode (LED) will<br>light red for about 10 seconds. After that, a LED<br>test sequence of the port status LEDs will take<br>place. The port will light red from the center to the<br>outside, then will flash green. At that point all will<br>turn amber for a short time and will then turn off.                                                                                                    |
| If there is no cable connected to the IN<br>management port (Step 4 above), both network<br>status LEDs will turn off.                                                                                                    | If the Patch Panel is configured for Dynamic Host<br>Control Protocol (DHCP) address assignment<br>(default configuration) and a cable is NOT<br>connected to the IN management port on the rear<br>of the panel, the panel status LED will turn green.                                                                                                    |
| If the <i>DPoE</i> <sup>TM</sup> Power Patch Panel is configured<br>for DHCP address assignment (default factory<br>setting), the network status LED above the IN<br>management port will stay amber and the<br>network status LED above the OUT management<br>port will turn off. This indicates that the panel is<br>actively requesting address information from the<br>network. Once this information is received (this<br>could take up to a minute), the network status<br>LED above the IN management port will turn on<br>or start flashing green as data is transmitted and<br>received. | If the <i>DPoE</i> <sup>TM</sup> Power Patch Panel is configured for<br>DHCP address assignment (default factory setting),<br>the panel status LED will flash amber. This<br>indicates that the panel is actively requesting<br>address information from the network. Once this<br>information is received (this could take up to a<br>minute), the panel status LED will flash green (refer<br>to Figure 1: <i>DPoE</i> <sup>TM</sup> Power Patch Panel (Front<br>View) and Figure 2: <i>DPoE</i> <sup>TM</sup> Power Patch Panel<br>(Rear View) for a graphical view of the LEDs on the<br><i>DPoE</i> <sup>TM</sup> Power Patch Panel). |
| If the panel is set to static IP addressing rather<br>than DHCP, the network status LED above the IN<br>management port will turn on or start flashing<br>green as data is transmitted and received.                                                                                                    | If the panel is set to static IP addressing rather<br>than DHCP, the panel status LED will flash green<br>and continue flashing as long as power is applied<br>to the unit.                                                                                                    |

## Table 5: *DPoE*<sup>™</sup> Power Patch Panel Power Up Sequence

| NOTE: | For any troubleshooting issues, refer to <u>APPENDIX 1 – BASIC TROUBLESHOOTING</u> |
|-------|------------------------------------------------------------------------------------|
|       | at the back of this user's guide.                                                  |

# **OPERATION**

## **LED Indicators**

The  $DPoE^{TM}$  Power Patch Panel displays system and port status through the use of LEDs on the front and rear of each panel. There is one panel status LED on the front left of the panel, 24 individual port status LEDs above each port, and two network status LEDs on the rear of the unit. These LEDs enable the technician to see at a glance if either the ports or the panel itself is in alarm (refer to <u>Figure 1: DPoE<sup>TM</sup></u> <u>Power Patch Panel (Front View)</u> and <u>Figure 2: DPoE<sup>TM</sup> Power Patch Panel (Rear View)</u> for a graphical view of the LEDs on the DPoE<sup>TM</sup> Power Patch Panel).

The following tables do not include the LED status during powering up the unit (refer to <u>Table 5: DPoE<sup>TM</sup></u> <u>Power Patch Panel Power Up Sequence</u> for more information on the LED indications during power up).

| LED Color | Panel LED<br>Status | Description                                                                                                    | Status of Power<br>Ports                                                             |
|-----------|---------------------|----------------------------------------------------------------------------------------------------|--------------------------------------------------------------------------------------|
| Off       | Off                 | No Power is being supplied to the panel.                                                                                     | Power is NOT being delivered to the ports on the panel.                              |
| Green     | Flashing            | System operating normally.                                                                                                   | Power may be<br>delivered to the ports<br>on the panel, as<br>configured.            |
| Amber     | Solid               | Out of voltage range condition. Less<br>than -46 VDC or more than -57 VDC is<br>being supplied to the panel.                 | Power is NOT being delivered to any ports on the panel.                              |
| Red       | Solid               | The main processor on the panel is<br>NOT operating properly and power may<br>NOT be delivered to any ports on the<br>panel. | Power may or may<br>NOT be delivered to<br>any ports on the panel,<br>as configured. |

## Table 6: Panel Status LED Indications

## **Table 7: Port Status LED Indications**

| LED Color | Port LED<br>Status | Description                                                                                                | Status of Power<br>Ports                                  |
|-----------|--------------------|----------------------------------------------------------------------------------------------------|-----------------------------------------------------------|
| Off       | Off                | No Powered Device (PD) is connected to this particular port on the panel.                                  | Power is NOT being delivered down this port on the panel. |
| Amber     | Solid              | The panel is determining the PD's power requirements. This occurs for 5 seconds after the PD is connected. | Power is NOT being delivered to this port on the panel.   |
| Green     | Solid              | Port is providing power.                                                                                   | Power is being<br>delivered to this port<br>on the panel. |

| LED Color | Port LED<br>Status                                                                                                    | Description                                                                                                    | Status of Power<br>Ports |
|-----------|----------------------------------------------------------------------------------------------------|----------------------------------------------------------------------------------------------------|--------------------------|
| Red Solid | The system has failed to determine the<br>PD power requirements for this port.<br>Perhaps this PD is not an 802.3af-2003<br>compliant or Cisco legacy power device.                      | Power is NOT being delivered to this port on the panel.                                                                                                    |                          |
|           |                                                                                                    | Also, pins (1,2) & (3,6) of a connected<br>non-powered device such as a PC may<br>be terminated in such a way that the<br>power patch panel attempts to detect it<br>as a PD. The $DPoE^{TM}$ Element Manager<br>may be used to turn detection off to this<br>port so no further checks occur (see<br><u><math>DPoE^{TM}</math> Element Manager</u> section). The<br>LED will extinguish. |                          |
|           | This may also be an indication of a short<br>in the wiring. The connections at both<br>ends of the horizontal cabling should be<br>checked to ensure proper wiring has<br>been followed. |                                                                                                    |                          |

## **Table 8: Network Status LED Indications**

| LED Color | Network LED<br>Status | Description                                                                                                    | Notes                                                                                                    |
|-----------|-----------------------|----------------------------------------------------------------------------------------------------|----------------------------------------------------------------------------------------------------|
| Off       | Off                   | No connection to the management system.                                                                                                    | If the system is<br>otherwise operating<br>normally and an<br>Ethernet 10/100 cable<br>is connected, this could<br>be an issue with the<br>panel's management<br>interface.            |
| Green     | Flashing              | The management link on the <i>DPoE</i> <sup>™</sup><br>Power Patch Panel is configured<br>correctly and communication messages<br>are currently being processed.                          | Normal operation.                                                                                                    |
| Green     | Solid                 | The management link on the DPoE <sup>™</sup><br>Power Patch Panel is configured<br>correctly, but no communication<br>messages are currently being<br>processed (i.e., the link is idle). | Normal operation.                                                                                                    |
| Amber     | Solid                 | The panel is currently trying to acquire<br>DHCP address information from the<br>network.                                                                                                 | If this persists for more<br>than a minute or two,<br>the daisy chain of<br>connections between<br>multiple panels may be<br>incorrect or there are<br>problems at the DHCP<br>server. |

## **DPoE<sup>™</sup> ELEMENT MANAGER SOFTWARE**

The *DPoE<sup>TM</sup>* Element Manager software is used to remotely control, configure and monitor a *DPoE<sup>TM</sup>* Power Patch Panel within a network. Once installed on a shared or dedicated Windows-based Personal Computer (PC), the *DPoE<sup>TM</sup>* Element Manager can be used to manage an entire network of *DPoE<sup>TM</sup>* devices. The *DPoE<sup>TM</sup>* Element Manager is on a CD-ROM included with the *DPoE<sup>TM</sup>* Power Patch Panel.

| NOTE: | The $DPoE^{TM}$ Power Patch Panel does not require the $DPoE^{TM}$ Element Manager software to operate. Installed power patch panels will source PoE power without the software. Software provides an optional enhanced level of remote management, monitoring and maintenance for a single device or an entire network of $DPoE^{TM}$ devices. (Latest updates at <u>http://www.panduit.com/Support/Software/index.htm</u> ) |
|-------|----------------------------------------------------------------------------------------------------|
|-------|----------------------------------------------------------------------------------------------------|

## Hardware and Software Requirements

| Hardware | Processor            | PC with 300 megahertz (MHz) Pentium <sup>®</sup> -class processor or equivalent                                                                                                    |
|----------|----------------------|----------------------------------------------------------------------------------------------------|
|          | RAM                  | 128 MB of RAM, 256 MB recommended                                                                                                    |
|          | Hard Disk Space      | 45 MB of available hard disk space                                                                                                    |
|          | Network Access       | 10/100 Ethernet card                                                                                                    |
|          | CD-ROM Drive         |                                                                                                    |
| Software | Operating System     | <ul> <li>Any of the following:</li> <li>Windows<sup>®</sup> Vista<sup>™</sup></li> <li>Windows<sup>®</sup> XP Professional (Service Pack 1 or later),</li> <li>Windows XP Home Edition (Service Pack 1 or later),</li> <li>Windows 2000 (Service Pack 4 for Windows 2000).</li> </ul>                                                                                  |
|          | Support Applications | <ol> <li>Microsoft .NET Framework 1.1 Redistributable or later</li> <li>Microsoft Data Access Component version 2.7 or later<br/>(See notes below)</li> </ol>                                                                                                    |
|          | Display Settings     | <ul> <li>For XP Professional or Home Edition:</li> <li>Settings: 1024x768 or larger</li> <li>Color Quality: Medium (16-bit) or higher</li> <li>Advanced: Normal Size Fonts (96dpi) REQUIRED</li> <li>Appearance: Font Size Normal REQUIRED</li> <li>For Windows 2000: <ul> <li>1024x768x32K colors</li> </ul> </li> <li>Small Fonts REQUIRED (Normal 96dpi)</li> </ul> |

## Table 9: PC Minimum Requirements for DPoE<sup>™</sup> Element Manager

| NOTE: | If Microsoft .NET Framework version 1.1 or Microsoft Data Access Components is not currently installed on the PC, the user will be prompted to install these software packages first before installing the <i>DPoE</i> <sup>TM</sup> Element Manager. The <i>DPoE</i> <sup>TM</sup> Element Manager will not operate correctly without these two support applications being installed on the same PC. |
|-------|----------------------------------------------------------------------------------------------------|
|       | Microsoft .NET Framework cannot currently be installed on 64-bit computers.                                                                                                    |

## Installing the *DPoE*<sup>™</sup> Element Manager Software

The  $DPoE^{TM}$  Element Manager is installed by running the setup program on the  $DPoE^{TM}$  Power Patch Panel Support Tools CD-ROM, included with the  $DPoE^{TM}$  Power Patch Panel. Once the CD-ROM is placed in the personal computer's CD-ROM drive, the setup program will automatically run and will give the user the choice to install the  $DPoE^{TM}$  Element Manager software or choose from other selections. When selected, the installation software will first verify the necessary support software is available on the computer or will prompt the user to determine whether these packages should be installed along with the  $DPoE^{TM}$  Element Manager (refer to <u>Table 9: PC Minimum Requirements for DPoE^{TM} Element Manager</u> for more information).

| NOTE: | If the CD does not autorun, browse the root directory of the CD and double-click on |
|-------|-------------------------------------------------------------------------------------|
|       | the file "Launch.exe".                                                              |

Once all required support software is installed, the installation screen will be displayed.

| For security purposes, the                                                                                                    | 🚏 Panduit Element Manager                                                                                                    |
|----------------------------------------------------------------------------------------------------|----------------------------------------------------------------------------------------------------|
| network operator will then be<br>given the opportunity to<br>restrict the $DPoE^{TM}$ Element<br>Manager to the                                                                                 | Welcome to the Panduit Element Manager Setup<br>Wizard                                                                                                    |
| administrator UserName<br>only (default) or whether<br>other users of this PC can<br>access it. Once this selection<br>is made, the installation<br>process completes in only a<br>few minutes. | The installer will guide you through the steps required to install Panduit Element Manager on your<br>computer.                                                                                                    |
| Panduit Element Manager Setup Setup succeeded. OK                                                                                                    | NING: This computer program is protected by copyright law and international treaties.<br>uthorized duplication or distribution of this program, or any portion of it, may result in severe civil<br>iminal penalties, and will be prosecuted to the maximum extent possible under the law. |
|                                                                                                    | Cancel < Back                                                                                                    |

After the  $DPoE^{TM}$  Element Manager installation completes, exit the  $DPoE^{TM}$  Power Patch Panel Support Tools CD, remove the CD-ROM from the CD-ROM drive, and store it in a safe place. Next, launch the  $DPoE^{TM}$  Element Manager application via the icon on the desktop.

The splash screen will appear. When prompted, UserName: administrator, Password: Panduit (password is case sensitive and should be changed from this default)

| NOTE: | The <i>DPoE</i> <sup>™</sup> Power Patch Panel Support Tools CD-ROM also includes the option to uninstall the <i>DPoE</i> <sup>™</sup> Element Manager.                                                  |
|-------|----------------------------------------------------------------------------------------------------|
|       | Critical updates to the support programs may occasionally come from Microsoft Corporation. The <i>Windows Update</i> option from the PC's START Menu can be used to periodically check for such updates. |

# Connecting the *DPoE*<sup>™</sup> Element Manager Host Computer to the *DPoE*<sup>™</sup> Power Patch Panel

The computer that hosts the *DPoE*<sup>TM</sup> Element Manager can either be directly connected to the *DPoE*<sup>TM</sup> Power Patch Panel or connected through the Ethernet network. If the PC is directly connected to the *DPoE*<sup>TM</sup> Power Patch Panel, the PC must either be setup as a DHCP Server, or the panel must be setup for a static IP address. If the PC is connected to the *DPoE*<sup>TM</sup> Power Patch Panel through an Ethernet network, the network must have a DHCP Server on it, or the panel must be setup for a static IP address. Once the PC is logically connected to the first *DPoE*<sup>TM</sup> Power Patch Panel, successive panels may be daisy chained to the previous panel by connecting the "OUT" management port on that panel to the "IN" port on the next panel. These connections are made via a RJ-45 standard patch cord (refer to the *Installation* section for more information on daisy chaining the panels together).

| NOTE:      | There is no need to connect the "OUT" management port on the last <i>DPoE</i> <sup>™</sup> Power Patch Panel in the daisy chain to anything.                                                                                                    |
|------------|----------------------------------------------------------------------------------------------------|
|            |                                                                                                    |
| IMPORTANT: | <ul> <li>Directly connecting a PC to the panel will either require the PC to be setup as a DHCP Server or require the DPoE<sup>TM</sup> Power Patch Panel to be setup for static IP addressing. The panel factory default setting is DHCP addressing.</li> <li>If a panel is changed to static IP addressing, make sure the static IP address is recorded; no communication to the DPoE<sup>TM</sup> Power Patch Panel can be done without this address.</li> <li>Never connect a PC setup as a DHCP Server to an Ethernet network that already has a DHCP Server on it.</li> </ul> |

## **DPoE<sup>™</sup>** Element Manager Operation

Once the  $DPoE^{TM}$  Element Manager is successfully installed, access the program using the shortcut installed on the desktop by the  $DPoE^{TM}$  Element Manager installation software. (The program is stored in the *PANDUIT* directory under the programs directory and can also be accessed through the START menu.)

After displaying the version number of the  $DPoE^{TM}$  Element Manager, the user is prompted for a UserName and password.

| Login               |                     |        |
|---------------------|---------------------|--------|
| Please enter your U | serName and Passwor | d:     |
| UserName:           | administrator       | OK     |
| Password:           | *****               | Cancel |

| NOTE: | When the management system is first installed, the default UserName is <i>administrator</i> with a password of <i>Panduit</i> (notice the capital "P").                                                                            |
|-------|----------------------------------------------------------------------------------------------------|
|       | Passwords are case-sensitive.                                                                                                    |
|       | This default UserName and Password should be changed once the user is familiar with the <i>DPoE</i> <sup>™</sup> Element Manager software (refer to <u>Additions or Changes to</u> <u>UserName/Password</u> for more information). |

#### **Graphical User Interface**

The *DPoE*<sup>™</sup> Element Manager has an easy-to-use graphical user interface with pull-down menus and tool bars, which make configuring and provisioning the network easy. When the *DPoE*<sup>™</sup> Element Manager software is opened, the following system-level opening screen appears.

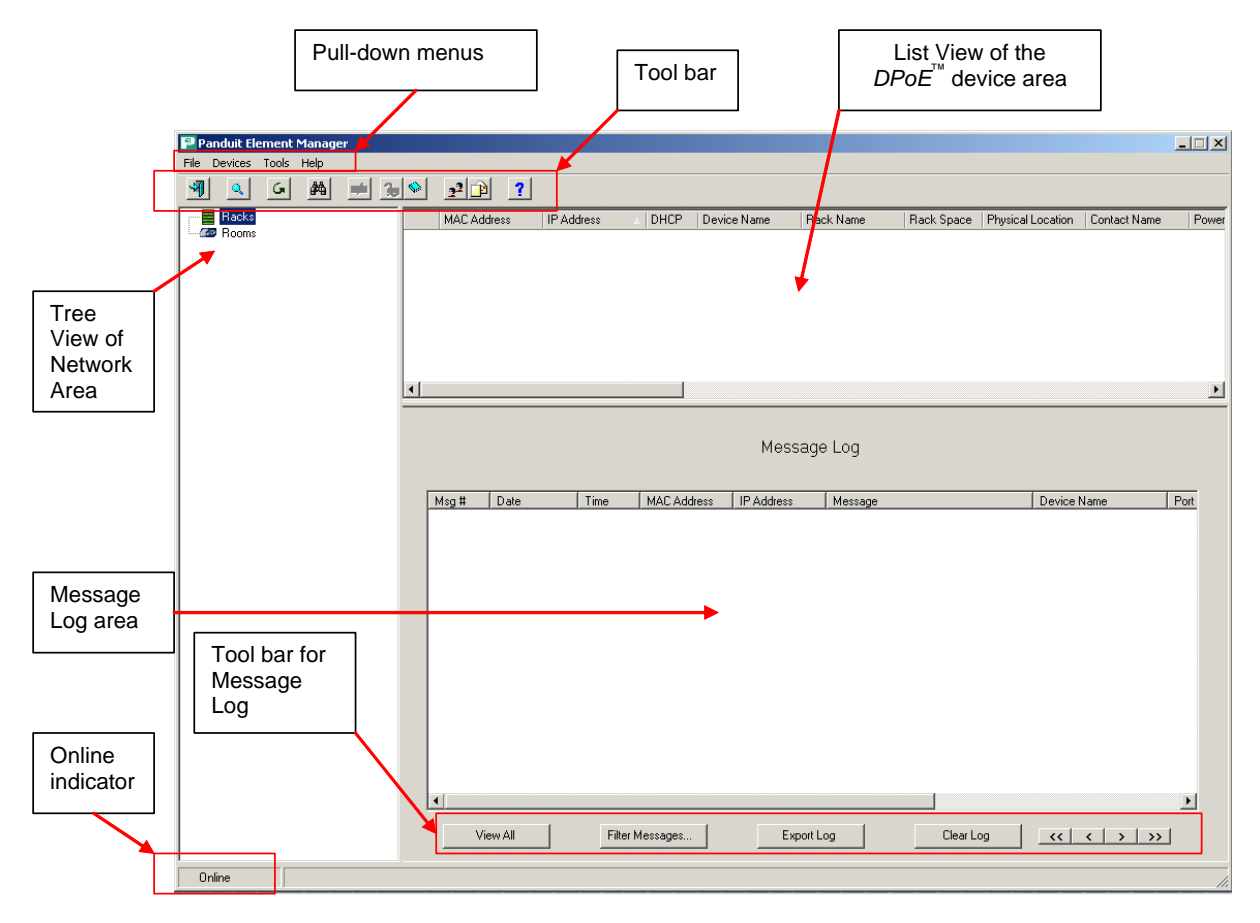

## Figure 3: System-Level Opening Screen

The system-level opening screen is broken into three areas: the Tree View of the Network area, the List View of the *DPoE*<sup>TM</sup> Power Patch Panels and the Message Log area. By working in each of these three areas, the network operator can easily monitor the overall status of the *DPoE*<sup>TM</sup> Power Patch Panel network, the status of individual patch panels, or the status of individual ports on individual panels. Likewise, configuration changes can be made at the network, panel or port level.

The Tree View of the Network area provides a hierarchical display of each patch panel within the network using the configurable names assigned by the network operator. Multiple patch panels physically wired into a single rack are grouped on the screen under the configurable name of that rack. Using the computer mouse, the operator can select a specific rack, and the display will expand to show the individuals panels within that rack.

When the operator selects an individual rack, the  $DPoE^{TM}$  Element Manager automatically displays the information for each  $DPoE^{TM}$  Power Patch Panel within that rack in the List View area (top right). Likewise, all log messages relating to that rack are automatically displayed in the Message Log area (bottom right). These messages indicate any conditions with the rack itself, the  $DPoE^{TM}$  Power Patch Panels on that rack or individual ports on individual panels within that rack.

If the operator selects an individual panel from the Tree View of the network area, a second screen, which overlays the Message Log and List View areas, allows the operator to configure and monitor a specific *DPoE*<sup>™</sup> Power Patch Panel (refer to *Figure 4: View Panel Screen* for more information).

In addition to the three areas on the system-level opening screen, the *DPoE*<sup>™</sup> Element Manager provides the following conveniences on this system-level opening screen.

- Tool Bars The most frequently performed actions are assigned buttons on the two tool bars to speed with assigning ports and panels, adding users to the management system, filtering incoming messages for trouble isolation etc.
- Pull-Down Menus All functions available through the tool bars are also available through the pull-down menus, but, in addition, network-wide functions, such as copying panel information from an existing panel to a new panel is also available.
- Online Indicator This real-time display indicates the communication status between the *DPoE*<sup>™</sup> Element Manager and the *DPoE*<sup>™</sup> Power Patch Panels.

#### Additions or Changes to UserName/Password

By adding additional UserNames to the *DPoE*<sup>™</sup> Element Manager, the network operator can allow access to the system, via the *DPoE*<sup>™</sup> Element Manager, by other users without the need for sharing a single UserName/Password among multiple users.

The <u>Users</u> option under the <u>Tools</u> pull-down menu provides an easy mechanism to add new or modify

UserNames. There is also a button  $(\underline{2})$  on the top tool bar on the system-level opening screen to perform this task.

By clicking on the Add button, the network operator can create new UserNames and Passwords for use the system. A free-form Description field is also available.

Maintenance of UserNames is done by first clicking an existing Username, then clicking on either the Remove button to delete that UserName or the Properties button to have the following screen appear.

After any changes are made, use the Close button to return to the system-level opening screen.

|         | Users<br>UserName     | Description                 |
|---------|-----------------------|-----------------------------|
|         | Administrator<br>Tech | Default User<br>NE Region   |
| Proper  | ties                  | Add Remove Properties Close |
| ι       | JserName:             |                             |
| D       | escription:           |                             |
|         | Password:             |                             |
|         | J                     |                             |
| enter f | Password:             |                             |

 NOTE:
 Passwords <u>are</u> case-sensitive. Users must enter the password exactly as the network operator assigned it.

 A user cannot delete a currently active UserName.

#### Panel Discovery

Once the *DPoE*<sup>™</sup> Element Manager is connected into the network, the "Discover" capability can be used to "find" the deployed *DPoE*<sup>™</sup> Power Patch Panels (refer to <u>Connecting the DPoE</u><sup>™</sup> <u>Element Manager</u> <u>Host Computer to the Host DPoE</u><sup>™</sup> Power Patch Panel for more information). The *DPoE*<sup>™</sup> Element Manager initiates messages into the control network and requests responses from any panels that see this message.

| NOTE: | Unless the <i>DPoE</i> <sup>™</sup> Power Patch Panel has been configured during installation using<br>the <i>DPoE</i> <sup>™</sup> Element Manager, this "Discover" capability will only receive the<br>configuration and existence of the <i>DPoE</i> <sup>™</sup> Power Patch panels themselves. The<br>network operator will still need to enter port and rack information, such as which racks<br>the panels are wired into and where in each rack the panel is physically mounted.                                                 |
|-------|----------------------------------------------------------------------------------------------------|
|       | (The DPoE <sup>™</sup> Power Patch Panel Installation Worksheet included with the product can be used to collect this information during installation.)                                                                                                    |
|       | When installing multiple $DPoE^{TM}$ devices simultaneously, it is very important to record<br>the MAC address for each panel. Since multiple panels will return the same factory<br>default settings to the "Discover" capability, the MAC address, which is written on a<br>sticker on the back of each $DPoE^{TM}$ Power Patch Panel, is unique and will allow the<br>network operator to distinguish one panel from another (refer to <u>Installation</u> for more<br>information on installing the $DPoE^{TM}$ Power Patch Panels). |

The <u>Discover</u> option under the <u>Devices</u> pull-down menu will perform this task or click the button ( ) on the top tool bar on the system-level opening screen.

| D | iscover Devices  |                      |                      |              |                   |              | ×      |
|---|------------------|----------------------|----------------------|--------------|-------------------|--------------|--------|
|   | Discover Devices | :                    |                      |              |                   |              |        |
|   | Subnet           | Netmask              | SNMP Write Community | SN           | Administrative Us | ername       | Add    |
|   | 172.16.37.0      | 255.255.255.0        | private              | v2C          |                   |              |        |
|   | 172.16.38.0      | 255.255.255.0        | private              | v2C          |                   |              | Edit   |
| ~ | 172.16.39.0      | 255.255.255.0        | private              | v2C          |                   |              |        |
|   |                  |                      |                      |              |                   |              | Bemove |
|   |                  |                      |                      |              |                   |              |        |
|   | By IP Address    |                      |                      |              |                   |              |        |
|   |                  | SNMP Version:        | v2C 💌                | SNMP Wr      | rite Community:   | private      |        |
| 0 |                  |                      |                      | Administrati | ive Username:     | Administrato | ſ      |
|   |                  | Starting IP Address: |                      | Authentica   | ation Password:   | *****        | XX     |
|   |                  | Ending IP Address:   |                      | Enerun       | ation Password    | í —          |        |
|   |                  |                      | ,                    | CHOIPP       | active according. | ·            |        |
|   |                  |                      |                      |              |                   |              |        |
|   |                  |                      |                      |              |                   | Start        | Cancel |
|   |                  |                      |                      |              |                   |              |        |

The network operator can set the Discover capability to search a specific subnetwork for panels or search across a range of IP addresses. If appropriate, you should take into account the VLAN IP address of the switch port when discovering the panel/power midspan. The two leftmost buttons on this <u>Discover</u> <u>Devices</u> window are used to select which type of Discover to initiate. By selecting the top button, the top half of the screen is then used to request a subnet search.

#### Subnet Search

After selecting a Subnet option, the Add, Edit, and Remove buttons become active and give the network operator a chance to enter or modify the subnet information in the *DPoE*<sup>™</sup> Element Manager prior to starting the Subnet search. When Add is selected, the Subnet dialog box will open.

| Subnet                                                     |                            |                                                                                                    |                             |
|------------------------------------------------------------|----------------------------|----------------------------------------------------------------------------------------------------|-----------------------------|
| Subnet Information<br>SNMP Version:<br>Subnet:<br>Netmask: | <mark>√2C ↓</mark><br><br> | SNMP Write Community:<br>Administrative Username:<br>Authentication Password:<br>Encryption Password: | private       Administrator |
|                                                            |                            |                                                                                                    | OK Cancel                   |

The network operator can then add the desired Subnet, Netmask, SNMP version, SNMP write community along with the Administrative Username and Password. Once the desired information is entered the network operator can select OK or Cancel.

| Subnet Information SNMP Version:<br>Subnet: | v2C  172.16.37.0 | SNMP Write Community:<br>Administrative Username:<br>Authentication Password: | private<br>Administrator |  |
|---------------------------------------------|------------------|-------------------------------------------------------------------------------|--------------------------|--|
| Netmask:                                    | 255.255.255.0    | Encryption Password:                                                          | OK Cancel                |  |

| IMPORTANT: | SNMP Community fields allow SNMP messages to be exchanged between the $DPoE^{TM}$ Element Manager and the $DPoE^{TM}$ Power Patch Panels.                                                                                                    |
|------------|----------------------------------------------------------------------------------------------------|
|            | For security reasons, these fields should be changed from their defaults. Care should be taken, however, as the SNMP Community fields are case-sensitive and will read inadvertently mistyped spaces or characters.                                 |
|            | In addition, the default SNMP Version used for communication with the $DPoE^{TM}$<br>Power Patch Panel is SNMP v2c. If you change this to SNMP v3, you will need to<br>change the "SNMP Version" setting for the subnet discovery to be successful. |

Once any subnetwork changes are entered (if necessary), check ( ☑ ) those subnets to be searched and click the Start button.

| - Bu Subnet   |                                                                                         |                                                                                                    |                                                                                                    |                                                                                                    |
|---------------|-----------------------------------------------------------------------------------------|----------------------------------------------------------------------------------------------------|----------------------------------------------------------------------------------------------------|----------------------------------------------------------------------------------------------------|
| Subnet        | Netmask                                                                                 | SNMP Write Community                                                                                                    | SN Administrative                                                                                                    | Username 🗛                                                                                                    |
| 172.16.37.0   | 255.255.255.0                                                                           | private                                                                                                    | v2C                                                                                                    | A                                                                                                    |
| 172.16.38.0   | 255.255.255.0                                                                           | private                                                                                                    | v2C                                                                                                    | F                                                                                                    |
| 172.16.39.0   | 255.255.255.0                                                                           | private                                                                                                    | v2C                                                                                                    |                                                                                                    |
|               |                                                                                         |                                                                                                    |                                                                                                    | Ber                                                                                                    |
|               |                                                                                         |                                                                                                    |                                                                                                    |                                                                                                    |
|               |                                                                                         |                                                                                                    |                                                                                                    |                                                                                                    |
| by II Address | _                                                                                       |                                                                                                    |                                                                                                    |                                                                                                    |
|               | SNMP Version:                                                                           | 2C 🔽                                                                                                    | SNMP Write Community:                                                                                                    | ; private                                                                                                    |
|               |                                                                                         |                                                                                                    | Administrative Username:                                                                                                    | Administrator                                                                                                    |
|               | Starting IP Address:                                                                    |                                                                                                    | Authentication Password                                                                                                    | ************                                                                                                    |
|               | Endina IP Address:                                                                      |                                                                                                    | Europeine December                                                                                                    |                                                                                                    |
|               | I                                                                                       |                                                                                                    | Encryption Password                                                                                                    | i. <u>j</u>                                                                                                    |
|               |                                                                                         |                                                                                                    |                                                                                                    |                                                                                                    |
|               |                                                                                         |                                                                                                    |                                                                                                    |                                                                                                    |
|               | By Subnet<br>Subnet<br>☐ 172.16.37.0<br>☐ 172.16.38.0<br>☐ 172.16.39.0<br>By IP Address | By Subnet         Netmask           Subnet         Netmask           ✓ 172.16.37.0         255.255.255.0           □ 172.16.38.0         255.255.255.0           □ 172.16.39.0         255.255.255.0           By IP Address         SNMP Version:           V         Starting IP Address:           Ending IP Address:         Ending IP Address: | By Subnet       Netmask       SNMP Write Community         ☑ 172.16.37.0       255.255.255.0       private         ☑ 172.16.38.0       255.255.255.0       private         ☑ 172.16.39.0       255.255.255.0       private         By IP Address       SNMP Version:       v2C         Starting IP Address: | By Subnet       Netmask       SNMP Write Community       SN       Administrative <ul> <li>I72.16.37.0</li> <li>255.255.255.0</li> <li>private</li> <li>v2C</li> <li>I72.16.38.0</li> <li>255.255.255.0</li> <li>private</li> <li>v2C</li> </ul> <li>By IP Address</li> <li>By IP Address</li> <li>SNMP Version:</li> <li>v2C</li> <li>SNMP Write Community</li> <li>Administrative Username:</li> <li>Authentication Password</li> <li>Ending IP Address:</li> <li>Image: Image IP Address</li> |

When Start is selected the Scanning in progress dialog box will open showing the Subnet that is being scanned.

| Scanning in progress        | X |
|-----------------------------|---|
| Scanning Subnet 172.16.37.0 |   |
| Cancel                      |   |
|                             |   |

#### IP Range Search

By selecting the bottom button on the <u>Discover Devices</u> screen, the bottom half of the screen is then used to request an IP range search as part of the Discover Capability.

| Select<br>By IP      | t bottom buttor<br>Address                                                                                                    | n for Discovery                                                   |                                                     |                                 |                                                                                                    |                       |
|----------------------|----------------------------------------------------------------------------------------------------|-------------------------------------------------------------------|-----------------------------------------------------|---------------------------------|----------------------------------------------------------------------------------------------------|-----------------------|
| •                    | Discover Devices           Discover Devices:           By Subnet           Subnet           172.16.37.0           172.16.38.0           172.16.39.0 | Netmask<br>255.255.255.0<br>255.255.255.0<br>255.255.255.0        | SNMP Write Communi<br>private<br>private<br>private | y SN<br>v2C<br>v2C<br>v2C       | Administrative Username                                                                                                    | Add<br>Edit<br>Remove |
| ł                    | By IP Address                                                                                                    | SNMP Version: v<br>Starting IP Address: 1<br>Ending IP Address: 1 | 3 •<br>172.16.37.0<br>172.16.37.200                 | SNMF<br>Admini:<br>Auther<br>En | Write Community:       priva         strative Username:       Admi         ntication Password:       ********         cryption Password:       *******         Start       Start | e nistrator           |
| Sele<br>Endi<br>prov | ect SNMP vers<br>ing IP address<br>vide username                                                                                                    | sion, Starting and<br>s range, and<br>e and passwords             | d Se<br>5. Dis                                      | elect Sta<br>scovery            | rt to initiate the process.                                                                                                    |                       |

After entering the <u>Starting IP Address</u>, <u>Ending IP Address</u>, and <u>SNMP Write Community</u>, the <u>Start</u> button will initiate the Discover capability.

| Scanning in progress    | × |
|-------------------------|---|
| Scanning selected range |   |
| Cancel                  |   |
|                         | T |

Whether a subnet search or an IP range search was conducted, the discovered  $DPoE^{TM}$  Power Patch Panel information will be populated in the  $DPoE^{TM}$  Element Manager.

| TIP: | In addition to the Discover capability, the <i>DPoE</i> <sup>™</sup> Element Manager also supports a Refresh capability, which collects the information stored in each Patch Panel and |
|------|----------------------------------------------------------------------------------------------------|
|      | verifies that it is consistent with the information in the <i>DPoE</i> <sup>™</sup> Element Manager (refer to <u><i>Refresh the Network</i></u> for more information).                 |

#### **Provisioning the Panel**

The *DPoE*<sup>™</sup> Element Manager has the capability to discover all of the *DPoE*<sup>™</sup> Power Patch Panels in the network and display them in a format where the panels are grouped by their host racks based on the information entered into the panels during the provisioning process. These are called <u>Panel Attributes</u>.

Individually identifying each panel and entering its specific attributes into the *DPoE<sup>TM</sup>* Element Manager is an integral part of the provisioning activity. Loading this information into the *DPoE<sup>TM</sup>* Element Manager enables it, as well as Network Management Software to be used in an effective working manner. It is highly recommended that the Network Administrator invest the effort to provision the *DPoE<sup>TM</sup>* device in the following manner:

- During the installation of each DPoE<sup>TM</sup> Power Patch Panel, it is important to record the MAC address. This is required because it is the only unique identification of the DPoE<sup>TM</sup> Power Patch Panel once it is placed into your network. An installation worksheet is provided to record this and other important information. A bar code of the MAC is also provided that allows a bar code reader to record this information automatically. The MAC and bar code for the MAC are found on the rear of the DPoE<sup>TM</sup> Power Patch Panel near the management port.
- 2. Once the *DPoE™* Power Patch Panel is connected to the network and power is applied, the *DPoE™* Power Patch Panel will need to obtain an IP address.
  - a. The DPoE<sup>™</sup> Power Patch Panel can obtain an IP address via Dynamic Host Configuration Protocol (DHCP). This could take 1-2 minutes depending on your network and DHCP server settings.
  - b. Or the *DPoE<sup>TM</sup>* Power Patch Panel can be set to a static IP address. In order to set the device to a static IP address, you will need the following information:
    - 1. The desired static IP Address for the DPoE<sup>TM</sup> Power Patch Panel.
    - 2. The desired Subnet Mask for the device.
    - 3. The IP address of the desired Gateway for the device.

| C DHCP IP Address: 172.16.39.151     Static Subnet Mask: 255.255.250     Gatewar: 172.16.35.40                                                                                                    | Panel Settings<br>SNMP Read Community: public SNMP Write Community: private                                                                                                    |
|----------------------------------------------------------------------------------------------------|----------------------------------------------------------------------------------------------------|
| Panel Attributes Panel Name: BL Panel 0.12-bb Rack Name: BL Desk Rack Rack Space Position: 2 Contact Name: Joe Q. Public Panel Physical Location: Panduit Corporation/1050 Power Supply Location: TRI - On Desk Power Threshold: 80 % F Enable Trap | Trap Settings       Types of Traps to Send         Enable       IP Address       Community String       SNMP Critical       Major       Minor       Adviso         SNMP Trap 1:       IV       172.16.39.15       public       V2C V       IV       IV       IV         SNMP Trap 2:       IV       172.16.37.227       public       V2C V       IV       IV       IV         SNMP Trap 3:       0.0.0.0       public       V2C V       IV       IV       IV |

Once this information is entered, select "Save" and the new settings will be saved to the device and the device will respond to those new settings.

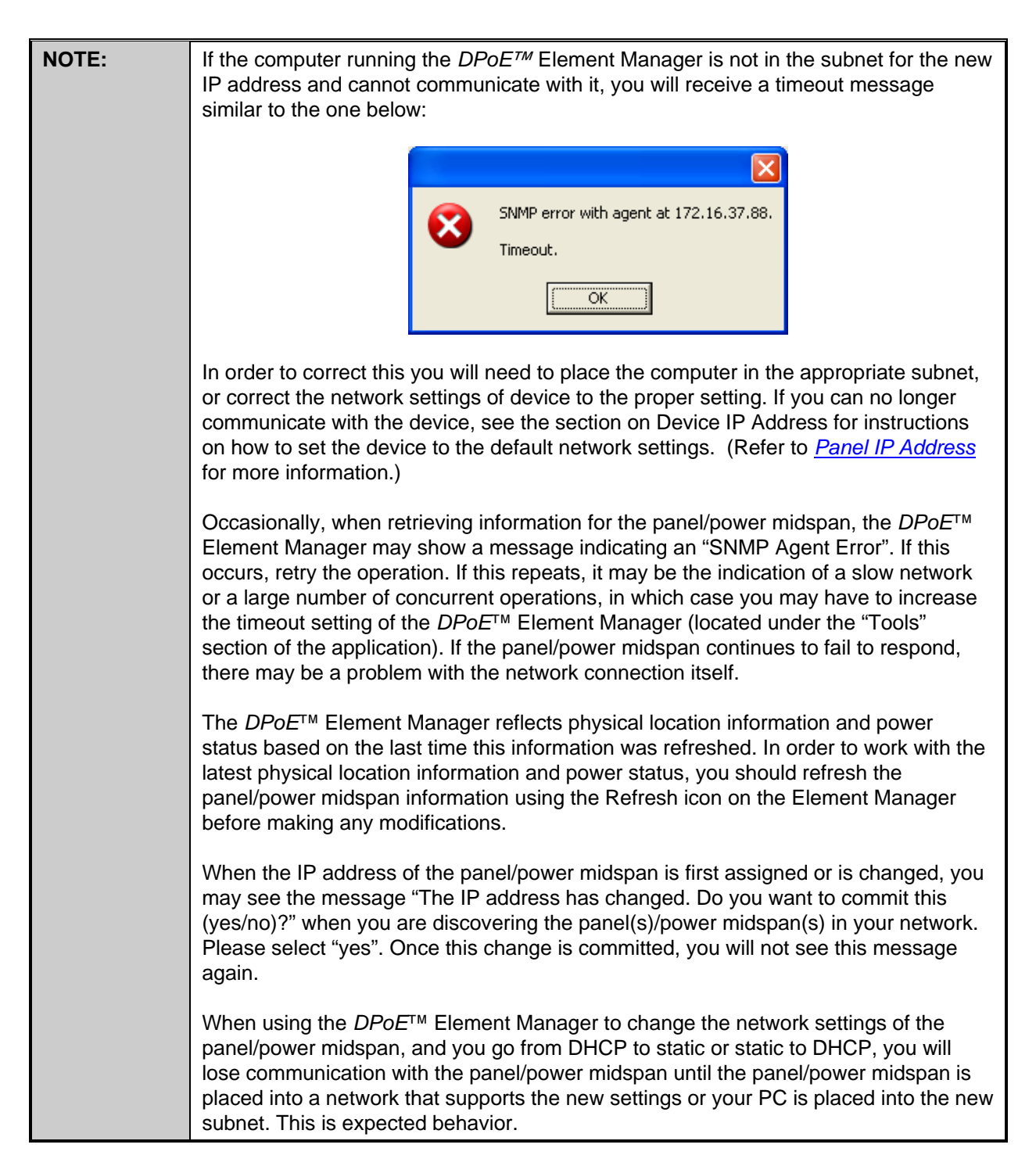

- 3. Using the Discover capability of the *DPoE™* Element Manager, search the subnet where the *DPoE™* Power Patch Panels have been installed.
- 4. When the *DPoE<sup>TM</sup>* Power Patch Panels are discovered they will appear in a table as shown below:

| Panduit Element Manager |             |          |              |      |             |           |               |
|-------------------------|-------------|----------|--------------|------|-------------|-----------|---------------|
| File Devices Tools Help |             |          |              |      |             |           |               |
|                         |             |          | 2            |      |             |           |               |
| E Racks                 | MAC         | Address  | IP Address   | DHO  | CP Panel Na | me Ra     | ck Name       |
| ⊡ ·· 🗱 Rack ID not set  | 000F        | 9C0003E2 | 172.21.100.6 | i No | undefine    | d Ra      | ck ID not set |
|                         |             |          |              |      |             |           |               |
|                         |             |          |              |      |             |           |               |
|                         |             |          |              |      |             |           |               |
|                         |             |          |              |      |             |           |               |
|                         |             |          |              |      |             |           |               |
|                         |             |          |              |      |             |           |               |
|                         |             |          |              |      |             |           |               |
|                         | <u>&lt;</u> |          |              |      |             |           |               |
|                         |             |          |              |      |             |           |               |
|                         |             |          |              |      |             | Mor       |               |
|                         |             |          |              |      |             | Mes       | saye Loy      |
|                         |             |          |              |      |             |           |               |
|                         | Г           | Msq #    | Date         | Time | MAC Address | IP Addres | s Messad      |

- 5. The table contains the MAC and IP address of the all of the discovered *DPoE™* devices. The message log will include the MAC and IP address of the newly discovered device(s). The MAC Address can now be used to associate the discovered device with the information contained on the installation worksheet, and the Panel Attributes can now be entered.
- 6. Double-click on the row in the table containing the first newly discovered panel. After the panel information is gathered from the panel, the View Panel Screen will open and will look like this:

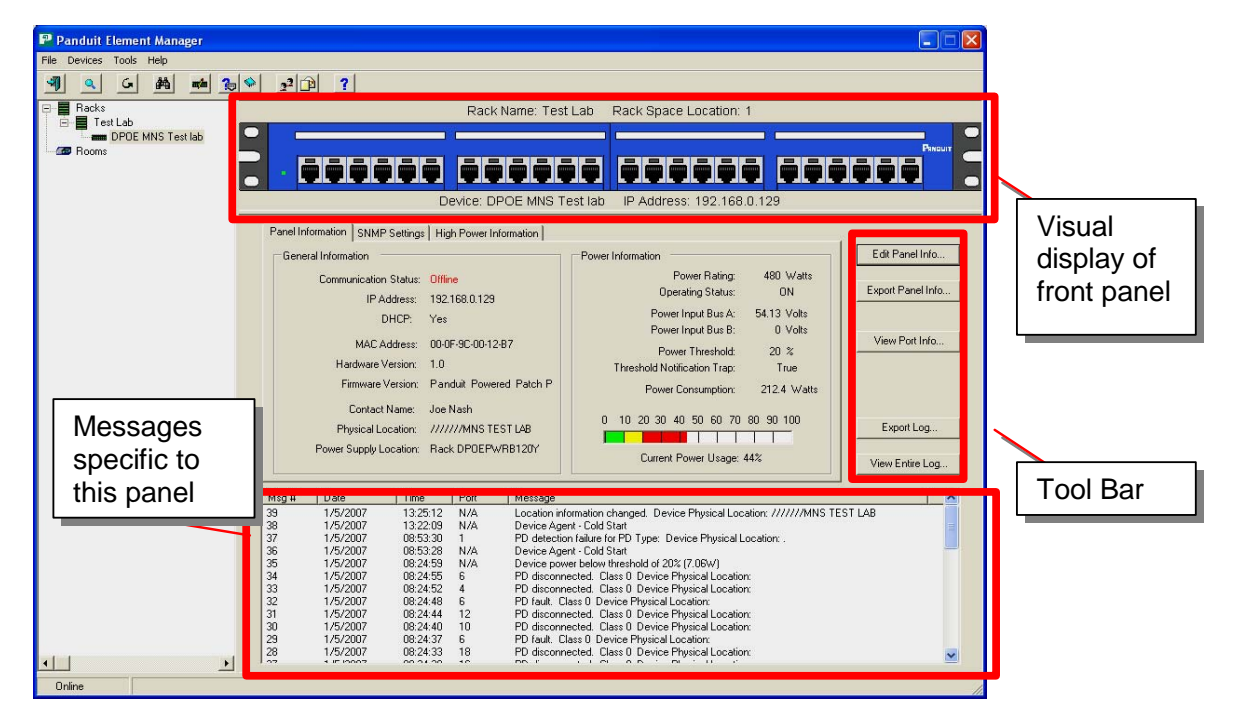

7. Select the Edit *DPoE™* device Info and the following form will open. This is where the *DPoE™* Panel Attributes can be entered.

| BL Panel 0.12-bb                                                                                                    |                                                                                                    |
|----------------------------------------------------------------------------------------------------|----------------------------------------------------------------------------------------------------|
| Panel IP Address         IP Address                • DHCP          IP Address:                 C Static          Subnet Mask:                 Gateway:          172.16.39.151  | SNMP Settings Panel Settings SNMP Read Community: public SNMP Write Community: private                                                                                                    |
| Panel Attributes Panel Name: BL Panel 0.12-bb Rack Name: BL Desk Rack Rack Space Position: 2                                                                                   | Trap Settings       Types of Traps to Send       Enable     IP Address       Community String     SNMP Critical       Major     Minor       Advisory       SNMP Trap 1:     Image: Traps 12:000       V2C     Image: Traps 2:000       Trap 2:     Image: Traps 3:000 |
| Contact Name:     Joe Q. Public       Panel Physical Location:     Panduit Corporation/1050       Power Supply Location:     TRI - On Desk       Power Threshold:     80     % | SNMP Trap 3: Panel Attributes Panel Name: BL Panel 0.12-bb Rack Name: BL Desk Rack                                                                                                    |
|                                                                                                    | Rack Space Position: 2<br>Contact Name: Joe Q. Public                                                                                                    |
|                                                                                                    | Panel Physical Location: Panduit Corporation/1050<br>Power Supply Location: TRI - On Desk<br>Power Threshold: 80 % F Enable Trap                                                                                                    |

The *DPoE™* Power Patch Panel name, rack name, rack space position, and contact name

should be entered here like the previous example. The  $DPoE^{TM}$  Element Manager will create a rack with that name, and any device that has the same rack name will be grouped under that rack. This screen also includes a place to record the name and location information of the power system for this  $DPoE^{TM}$  Power Patch Panel.

Note that the Panel Physical Location entry line allows 1024 characters of information to be entered, which includes additional physical and geographic information for this *DPoE<sup>TM</sup>* Power Patch Panel. Fill out per the example shown on right.

| Company Name:   | Panduit Corp          |
|-----------------|-----------------------|
| Street Address: | 10500 W. 167th Street |
| City:           | Orland Park           |
| State/Province: | [IL                   |
| Country:        | USA                   |
| Building:       | Network Systems       |
| Floor:          | Floor 1               |
| Room:           | BL Office             |
| Room:           | BL Office             |

Click the OK button and the Device Physical Location information will be added to the device attributes field.

- 8. Once all of the desired information is entered into the Panel Attributes field, click the Save button and this information will be saved. The panel and the rack images will be shown in the DPoE<sup>™</sup> Element Manager Tree View of the Network Area associated with the designated name.
- 9. Other newly discovered panels can be provisioned by copying the Panel Attributes from this device, and making changes where needed for the new rack names, rack positions, device name, etc. This can be done by selecting the table row with the last provisioned DPoE<sup>™</sup> device, right clicking, and choosing "Copy Panel". Select the next panel to be provisioned by highlighting the row of the panel, right clicking, and choosing "Paste Panel." All of the Panel Attributes will be applied to the new device. Select "Edit Panel" and edit Panel Attributes and make the appropriate modifications.

| 🎴 Panduit Element Manager |              |              |      |                   |           |      |
|---------------------------|--------------|--------------|------|-------------------|-----------|------|
| File Devices Tools Help   |              |              |      |                   |           |      |
|                           | s 22         | ?            |      |                   |           |      |
| E-Backs                   | MAC Address  | IP Address   | DHCP | Panel Name        | Rack Name | Rack |
|                           | 000F9C0003E2 | 172.21.100.6 | No   | Search            |           | 1    |
|                           |              |              |      | Refresh           |           |      |
|                           |              |              |      | Edit Panel        |           |      |
|                           |              |              |      | Copy Panel        |           |      |
|                           |              |              |      | Paste Panel       |           |      |
|                           |              |              |      | Delete Panel      | Del       |      |
|                           |              |              |      | Export Panel Info | ormation  |      |
|                           | <            | Ш            |      |                   |           |      |

10. The previous step should be repeated for each panel in the network until all the panels have been provisioned. Once this is done, the *DPoE™* Element Manager can easily manage all of the powered panels using the more intuitive physical location information that is stored in each panel.

#### Administering Port and Panel-level Information

The *DPoE*<sup>TM</sup> Element Manager makes it easy to administer the deployed network of *DPoE*<sup>TM</sup> Power Patch Panels. When a specific panel is selected in the Tree Level View of the Network on the systemlevel opening screen, the *DPoE*<sup>TM</sup> Element Manager automatically retrieves the latest power and LED information from the selected panel and displays on the View Panel Screen (refer to <u>Table 6: Panel</u> <u>Status LED Indications</u>, <u>Table 7: Port Status LED Indications</u> and <u>Table 8: Network Status LED</u> <u>Indications</u> for information on the LED Indicators).

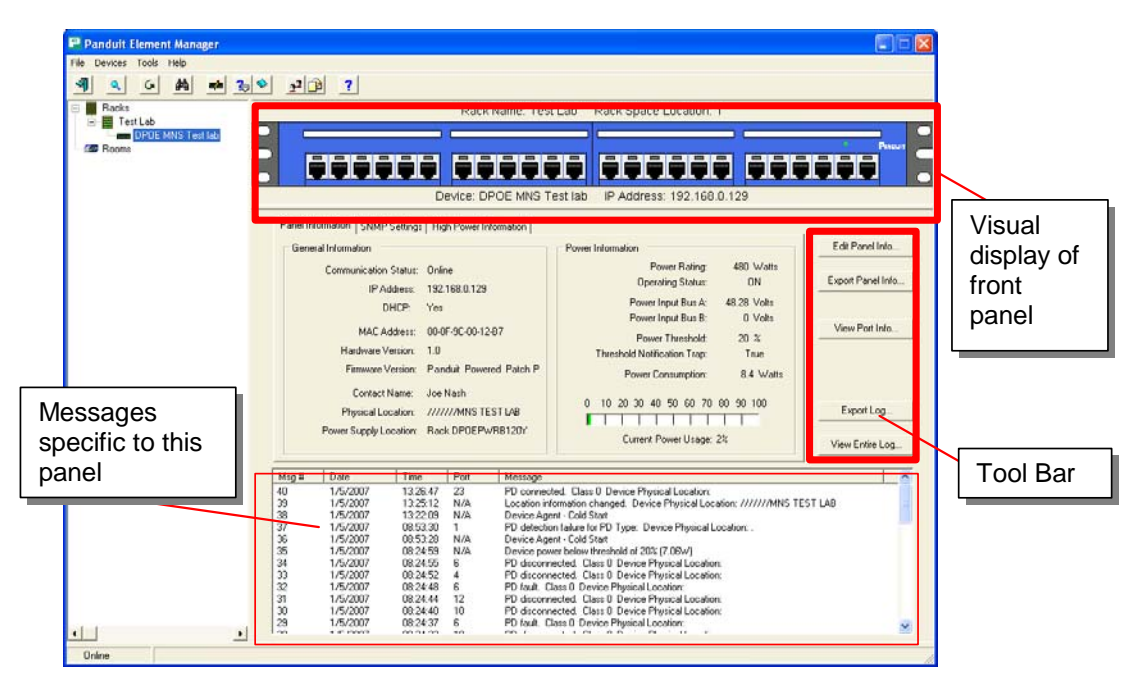

**Figure 4: View Panel Screen** 

The top portion of the panel-level opening window provides a view of the *DPoE*<sup>™</sup> Power Patch Panel, complete with the current LED status, IP address, rack name and rack location. The information on this screen can be edited by selecting the Edit Panel Info… button on the right side tool bar.

| Panduit Element Manager |                    |                     |                    |         |              |          |                     |                     |          |                   |
|-------------------------|--------------------|---------------------|--------------------|---------|--------------|----------|---------------------|---------------------|----------|-------------------|
| File Devices Tools Help |                    |                     |                    |         |              |          |                     |                     |          |                   |
| A G A ma 2 2 2          | 2                  |                     |                    |         |              |          |                     |                     |          |                   |
| 🖃 🧱 Racks               |                    |                     | Rack Name: Tes     | t Lab   | Rack S       | Space L  | .ocatior            | n: 1                |          |                   |
| DPOE MNS Test lab       |                    |                     |                    |         |              |          |                     |                     | Č        |                   |
| Rooms D                 |                    |                     |                    |         |              |          |                     |                     |          |                   |
|                         |                    |                     |                    |         |              |          | <b>W W</b>          |                     |          |                   |
|                         |                    | Dev                 | vice: DPOE MNS T   | est lab | IP A         | ddress:  | 192.16              | 68.0.12             | 9        |                   |
| Panel Ir                | formation (SN      | MP Settings High    | Power Information  |         |              |          |                     |                     |          |                   |
| Com                     | nunication Set     | tinas               | 1                  |         |              |          |                     |                     |          | Edit Panel Info   |
|                         | SNMP Ver           | sion Support: v1/v2 | 20/v3              | Adr     | ninistrative | Usernan  | ne:                 |                     |          |                   |
|                         | SNMP Rea           | d Community: public | 2                  | Au      | thentication | n Passwo | rd:                 |                     |          | Export Panel Info |
|                         | SNMP Writ          | e Community: privat | e                  |         | Encryption   | n Passwo | rd:                 |                     |          |                   |
| Trap                    | Settings<br>Enable | IP Address          | Community String / | CNIMP   | v3<br>SecLev | Critical | lypes of T<br>Maior | Fraps to S<br>Minor | end      | View Port Info    |
|                         | ran 1: 🖂           | 192 168 0 19        | public             | 0141MI  | 000201       |          |                     | EZ.                 | Advisoly |                   |
|                         | rap 1: 17          | 192 168 0 223       | public             | v2C     |              | N N      | R                   | 1                   | 2        |                   |
|                         | rap 3:             | 0.0.0.0             | public             | v2C     |              | 1        | E                   | E                   | F        |                   |
|                         | rap 4:             | 0.0.0.0             | public             | v2C     |              | 2        | Г                   | Г                   | Г        | Export Log        |
|                         | rap 5: 🕅           | 0.0.0.0             | public             | v2C     |              | V        | Г                   | Г                   | Г        | View Entire Log   |
|                         |                    |                     |                    |         |              |          |                     |                     |          |                   |

## Figure 5 : View Device Screen – SNMP Settings

The second tab on this screen allows user to view the SNMP information currently set for this device. This screen cannot be used to modify the configuration SNMP information. The SNMP configuration can be edited selecting the Edit Panel Info... button on the right side tool bar.

#### Edit Panel Information

In addition to the Edit Panel Info button on the tool bar, the Edit Panel option under the <u>Devices</u> pull-down menu provides an easy mechanism to perform this task.

| POE MNS Test lab                                                                                                    |                                                                                                    |
|----------------------------------------------------------------------------------------------------|----------------------------------------------------------------------------------------------------|
| Device IP Address           C DHCP         IP Address:           Static         Subnet Mask:           255.255.0           Gateway:           192.168.0.2                                                                              | SNMP Settings       Communication Settings       SNMP Read Community:     public       SNMP Write Community:     private         V1/v2C/v3     SNMPv3                                                                                                    |
| Device Attributes Device Name: DPOE MNS Test lab Rack Name: Test Lab Rack Space Position: 1 Contact Name: Joe Nash Physical Location: /////MNS TEST LAB Power Supply Location: Rack DPOEPw/RB120Y Power Threshold: 20 % IV Enable Trap | Trap Settings         Enable       IP Address       Community String /<br>SNMPv3 Username       v3<br>SNMP       Types of Traps to Send<br>Major         Trap 1:       Image: Trap 1:       Image: T |
|                                                                                                    | Refresh Save Cancel                                                                                                    |

## Figure 6: Edit Panel Screen

This screen will allow the network operator to change the panel IP address, the panel attributes, the SNMP setting, or the trap settings.

After any changes are made, be sure to click on the Save button to store the information and transmit it to the  $DPoE^{TM}$  Power Patch Panel.

#### Active Port Indicator

By clicking on any device port, its status information will be displayed and the selected port will be highlighted with a yellow flashing indicator on the EMS screen.

When the select device is displayed you can click on a port (for this example port 5) and the selected port will highlight with a flashing yellow indicator. You will receive a dialog box on screen stating that the EMS is obtaining the latest information for the selected port.

| Panduit Element Manager                                                                                  |                   |
|----------------------------------------------------------------------------------------------------|-------------------|
| File Devices Tools Help                                                                                  |                   |
|                                                                                                    |                   |
| Recks     Rack Name: undefined Rack Space Location: 1                                                    |                   |
|                                                                                                    |                   |
|                                                                                                    |                   |
| underined     underined     underined     Device: undefined     Device: undefined                        |                   |
| se_S1 Streame_Applied#2.cov     and undefined     Panel Information SNMP Settings High Power Information |                   |
| General Information                                                                                      | Edit Panel Info   |
| Communication Status: Online Power Rating: 480 Watts                                                     |                   |
| IP Address: 172.21.50.43 Operating Status: ON                                                            | Export Panel Info |
| Deventeput Bus A: 53.78 Volts                                                                            |                   |
| Threshold: 0 %                                                                                           | View Port Info    |
| Obtaining latest information for port 5                                                                  |                   |
| sumption: 9.4 Watts                                                                                      |                   |
| Contact Name: 0 10 20 30 40 50 60 70 80 90 100                                                           | Export Log        |
| Prividal Location: Underined                                                                             |                   |
| Current Power Usage: 2%                                                                                  | View Entire Log   |

The port information will be displayed (for this example port 5) and the selected port will continue to be highlighted with the flashing yellow indication.

| Panduit Element Manager                                                  |                                       |                                        |                    |
|--------------------------------------------------------------------------|---------------------------------------|----------------------------------------|--------------------|
| File Devices Tools Help                                                  |                                       |                                        |                    |
| 📲 🔍 G 🏘 📫 🏠                                                              |                                       |                                        |                    |
| Backs                                                                    | Rack N                                | lame: undefined Rack Space Location: 1 |                    |
| Alpha Test - Southeast Network     E-     LAN     F-     Rack ID not set |                                       |                                        | Panguit            |
| undefined                                                                |                                       |                                        |                    |
| undefined                                                                | Devic                                 | e: undefined IP Address: 172.21.50.43  |                    |
|                                                                          |                                       | Panel: undefined Port: 5               |                    |
|                                                                          | Port Information                      |                                        | View Developfe     |
|                                                                          | PD Type:                              | Administration Control:                |                    |
|                                                                          | Work Area Location:                   | Legacy Detection: Disabled             | View All Port Info |
|                                                                          | Power Priority:                       | PoE Power Mode:                        |                    |
|                                                                          | PD Detection Status: Delivering Power | Power Pairs Control Ability: False     |                    |
|                                                                          | Power Classification: Class 1         | Power Pairs: Spare                     | Export Log         |
|                                                                          |                                       | Edit                                   | View Entire Log    |
|                                                                          |                                       |                                        |                    |

#### Figure 7: Active Port Indicator Screen

The Port information and yellow indicator will remain until another port is selected or you navigate to another screen view in the EMS.

#### Panel IP Address

The *DPoE*<sup>TM</sup> Power Patch Panels come with a factory setting of DHCP address assignment. After the panel is connected to the *DPoE*<sup>TM</sup> Element Manager, the network administrator may change this setting by adding an <u>IP address</u> & <u>Subnet Mask</u>, if desired, to be consistent with the rest of his/her network. The <u>Gateway</u> field is the IP address of a gateway. If the *DPoE*<sup>TM</sup> Element Manager and the *DPoE*<sup>TM</sup> Power Patch Panels are on different networks or if the Simple Mail Transfer Protocol (SMTP) server is on a different network from the panel, the panel will send those messages to the gateway IP address specified.

| NOTE: | The <i>DP</i> o <i>E</i> <sup>™</sup> Power Patch Panel supports either static IP addressing or DHCP |
|-------|----------------------------------------------------------------------------------------------------|
|       | address selection.                                                                                   |

#### Panel Attributes

This portion of the screen can be used to set the <u>Panel Name</u>, <u>Rack Name</u>, <u>Rack Space Position</u>, <u>Panel</u> <u>Physical Location</u>, and <u>Power Supply Location</u>. These fields are freeform and, while these fields will not change the operation of the *DPoE*<sup>TM</sup> Element Manager, they allow the *DPoE*<sup>TM</sup> Element Manager to present the panel and rack information in a user-friendly format. For example, with these fields set, panels in the same rack will be grouped together in the Tree View of the Network area on the systemlevel opening screen. Likewise, panels wired in a single rack will be displayed consistent with the value in the <u>Rack Space Position</u> field (refer to <u>Provisioning the Panel</u> for more information).

Once these values are set in the *DPoE*<sup>™</sup> Element Manager, this information will be transmitted and stored in the *DPoE*<sup>™</sup> Power Patch Panels.

Two additional fields are available on this screen and affect the operation of the panel. The first field, the <u>Power Threshold</u>, allows the network operator to configure the available power for this panel as a percentage of the maximum power the panel can support. For example, although the panel can support 480 watts, panels that use external power supplies, rather than a direct 48-volt input, are not normally capable of supplying 480 watts of power. Therefore, the <u>Power Threshold</u> for this panel might be set at 30%. And the Power Warning Threshold, which tells the panel when to send an alarm messages, might be set at 10%, so that the panel starts alarming when it reaches 90% of this particular panel's maximum (refer to <u>DPoE<sup>TM</sup> Element Manager Log Messages</u> for more information on <u>Power Warning Threshold</u>).

The Enable Trap is a checkbox ( 🗹 ) to quickly turn on/off an individual panel's reporting of threshold power alarms.

#### **SNMP Settings**

The system defaults to "*public*" for the <u>SNMP Read Community</u> and "*private*" for the <u>SNMP Write</u> <u>Community</u>. The SNMP Version Support can be selected to include v1/v2c/v3 or v1/v2c or v3

| <u>There is an</u>                                                                                              |                                    | _                                            |                                                                     |                                     |                   |            |                                                          |     |
|----------------------------------------------------------------------------------------------------|------------------------------------|----------------------------------------------|---------------------------------------------------------------------|-------------------------------------|-------------------|------------|----------------------------------------------------------|-----|
| SNMPv3 butto<br>within the SNM<br>settings sectio<br>Selecting this<br>button will brin<br>the SNMPv3 o<br>box. | on<br>MP<br>yn.<br>ng up<br>dialog |                                              | SNMP Settings                                                       | ettings<br>Community:<br>Community: | public<br>private |            | SNMP Version Support<br>v1/v2C/v3 v1/v2C/v3 v1/v2C v3 V3 | Pv3 |
| SN                                                                                                    | MPv3 Sett                          | ings<br>cation<br>ministr<br>thentio<br>Encr | Settings<br>ative Username:<br>cation Password:<br>yption Password: |                                     |                   | (optional) |                                                          |     |
|                                                                                                    | L                                  |                                              |                                                                     |                                     |                   | Close      | Cancel                                                   |     |

This dialog box allows the user to enter the Administrative Username, Authentication Password and (optionally) the Encryption Password in support of SNMPv3.

| IMPORTANT: | The SNMP Community fields are case-sensitive and allow SNMP messages to be exchanged between the <i>DPoE</i> <sup>™</sup> Element Manager and the <i>DPoE</i> <sup>™</sup> Power Patch Panels. |
|------------|----------------------------------------------------------------------------------------------------|
|            | FOR SECURITY REASONS, THESE FIELDS SHOULD BE CHANGED FROM THEIR DEFAULTS.                                                                                                    |

#### SNMP Retry

While running the *DPoE™* Element Manager Software you may receive a timeout message:

| 8 | SNMP error with agent at 172.16.37.88.<br>Timeout. |
|---|----------------------------------------------------|
|   | OK                                                 |

In certain network conditions you may want to select the number of times a SNMP message retry occurs prior to receiving this Timeout error message. The SNMP Retry function enables a choice of the amount of times the SNMP message is retried.

Once a device has been discovered, the settings selections can be made from the pull down menu by choosing **Tools**, and then **Settings**.

\_\_\_\_\_

| Panduit E    | ement Manager                                           |                                                                                                    |            |
|--------------|---------------------------------------------------------|----------------------------------------------------------------------------------------------------|------------|
|              | Search                                                  | _2] ĵ <u>β</u> ] ? ]                                                                                                    |            |
| B Backs      | View All Messages<br>Filter Messages<br>Export Messages | Rack Name: undefined Rack Space Location: 1                                                                                                    |            |
| Alp<br>• LAt |                                                         |                                                                                                    |            |
| ⊡ ∎ Ra       | Clear Messages<br>Export Device Information             |                                                                                                    |            |
|              | Import Device Information                               | Device: undefined IP Address: 172.21.50.43                                                                                                    |            |
| E Care       | E-Mail Settings                                         | anel Information SNMP Settings High Power Information                                                                                                    |            |
|              | Firmware Update                                         | General Information Edit P                                                                                                    | anel Info  |
|              | Settings                                                | Communication Status: Online Power Rating: 480 Watts IP Address: 172.21.50.43 Operating Status: ON Export                                                                                                    | Panel Info |
|              |                                                         | DHCP:         Yes         Power Input Bus A:         53.2 Volts           MAC Address:         00-0F-9C-00-00-72         Power Input Bus B:         0 Volts           Hardware Version:         1.3         Threshold Notification Trap:           Firmware Version:         Panduit Powered Patch P         Power Consumption:         7.1 Watts | Port Info  |
|              |                                                         | Contact Name:         0         10         20         30         40         50         60         70         80         90         100         Exp           Power Supply Location:         Power Source Name not         Current Power Usage:         1%         View E                                                                          | ort Log    |
|              | Ē                                                       | Msg # Date Time Port Message<br>1 10/15/2007 15:15:22 N/A New Device Discovered                                                                                                    |            |
| <            |                                                         |                                                                                                    |            |

The Settings pop-up screen will appear, allowing you to set SNMP retries from 0 to 9 times.

| Settings                 |             |
|--------------------------|-------------|
|                          |             |
| Online:                  | <b>v</b>    |
| Power Warning Threshold: | 10 %        |
| Rack Space Numbering:    | Ascending 💌 |
| SNMP Timeout Value:      | 10 Seconds  |
| SNMP Retries:            |             |
|                          |             |
| Sav                      | e Cancel    |
|                          |             |

#### **SNMP Access and Security**

The security for the agent is based on a modified version of the security methods provided by the IETF. A set of users is provided with varying capabilities. The administrator account is able to change passwords and Authentication Levels (noAuthNoPriv, authNoPriv, authPriv). The following lists capabilities for each user.

| NOTE: | It is recommended that the user change passwords and community strings during |
|-------|-------------------------------------------------------------------------------|
|       | provisioning to those more appropriate to their own organization.             |

### Table 10: SNMPv3 Defaults and Access

| User          | Default          | SNMP    | Minimum      | Read              | Write          |
|---------------|------------------|---------|--------------|-------------------|----------------|
|               | Password         | Version | Authlevel    |                   |                |
| Administrator | setup_passphrase | v3      | authNoPriv   | All               | All            |
| Maintenance   | setup_passphrase | v3      | authNoPriv   | All               | All except:    |
|               |                  |         |              |                   | usmUserTable   |
|               |                  |         |              |                   | panduitNetSNMP |
|               |                  |         |              |                   | ACMTable       |
| Read Only     | setup_passphrase | v3      | noAuthNoPriv | All - Cannot read | Nothing        |
|               |                  |         |              | writecommunity    |                |
| Discovery     | setup_passphrase | v3      | noAuthNoPriv | SystemGroup of    | Nothing        |
|               |                  |         |              | RFC 3418          |                |
| Private       | N/A              | v1/v2c  | N/A          | All               | All except:    |
|               |                  |         |              |                   | usmUserTable   |
|               |                  |         |              |                   | panduitNetSNMP |
|               |                  |         |              |                   | ACMTable       |
| Public        | N/A              | v1/v2c  | N/A          | All - Cannot read | none           |
|               |                  |         |              | writecommunity    |                |

#### **Trap Settings**

The Trap Setting section allows the network operator to configure the *DPoE*<sup>™</sup> Power Patch Panel to send configuration and alarm messages to up to three different IP addresses.

**IMPORTANT:** If one of the traps needs to be configured and set to the IP address of the computer running the *DPoE*<sup>™</sup> Element Manager in order for the *DPoE*<sup>™</sup> Element Manager to receive configuration and alarm messages from the panel...Then, the computer running the *DPoE*<sup>™</sup> Element Manager should not have any other programs running that receive trap information.

The <u>IP Address</u>, SNMP <u>Community String</u> and <u>SNMP version</u> (normally SNMP V3) are set according to the destination device for these outgoing messages. The <u>Enable</u> provides an easy on/off button for the traps without having the delete the above-entered information.

| E            | nable | IP Address   | Community String /<br>SNMPv3 Username | SNMP   | v3<br>SecLev | T<br>Critical | ypes of Tr<br>Major | aps to Se<br>Minor | end<br>Advisory |
|--------------|-------|--------------|---------------------------------------|--------|--------------|---------------|---------------------|--------------------|-----------------|
| Trap 1:      | ◄     | 172.16.37.57 | public                                | v2C 💌  | 1-1-         |               |                     |                    |                 |
| Trap 2:      | ◄     | 172.16.38.12 | public                                | v2C 💌  | 1.1          |               |                     |                    |                 |
| Trap 3:      |       | 0.0.0.0      | public                                | v2C 💌  | 1-1-         |               | ◄                   | ◄                  |                 |
| Trap 4:      |       | 0.0.0.0      | public                                | v2C 💌  | 1-1-         |               | ◄                   | ◄                  |                 |
| Trap 5:      |       | 0.0.0.0      | public                                | v2C 💌  | 1-1-         |               | ◄                   | ◄                  |                 |
|              |       |              |                                       |        |              |               |                     |                    |                 |
| Refresh Save |       |              |                                       | Cancel |              |               |                     |                    |                 |

Note that when the <u>SNMP version</u> is set to v3 the SNMP <u>Community String</u> field changes to blank and allow entry of the SNMPv3 Username. Also when the <u>SNMP version</u> is set to v3 the security level (v3 SecLev) can be selected either "1" No Authentication No Privacy encryption, "2" Authentication No Privacy encryption, and "3" Authentication and Privacy encryption.

| Enable IP Address   | Community String / v3 Types of Traps to Send<br>SNMPv3 Username SNMP SecLev Critical Major Minor Advisory |  |  |  |
|---------------------|----------------------------------------------------------------------------------------------------|--|--|--|
| Trap 1: 🔲 0.0.0.0   |                                                                                                    |  |  |  |
| Trap 2: 🔲 0.0.0.0   |                                                                                                    |  |  |  |
| Trap 3: 🔲 0.0.0.0   |                                                                                                    |  |  |  |
| Trap 4: 🔲 0.0.0.0   |                                                                                                    |  |  |  |
| Trap 5: 🔲 0.0.0.0   |                                                                                                    |  |  |  |
|                     |                                                                                                    |  |  |  |
| Refresh Save Cancel |                                                                                                    |  |  |  |

The other fields, <u>Critical</u>, <u>Major</u>, <u>Minor</u>, <u>Advisory</u>, refer to the priority of the messages and allow the network operator to designate which message should be sent to each trap (refer to <u>DPoE<sup>TM</sup> Element</u> <u>Manager Log Messages</u> for more information).

#### Copy/Paste/Delete Panel Information

The *DPoE*<sup>™</sup> Element Manager also provides a unique feature that will allows the network operator to more efficiently configure the network by allowing all panel-level information to be copied from one panel to another. The <u>Copy Panel</u> and <u>Paste Panel</u> options under the <u>Tools</u> pull-down menu provide an easy mechanism to perform this task.

Once a panel is highlighted in the Tree View of the Network area on the system-level opening screen, the View Panel Screen for that panel will appear. Using the <u>Copy Panel</u> capability, will copy all panel-level information into a buffer. By then selecting another panel on the Tree View of the Network, perhaps a newly added panel, the paste panel capability is used to paste the panel-level information (Panel Attributes, SNMP Settings and Trap Settings) from the first panel to this second one. The paste panel capability can continue by selecting another panel and selecting the <u>Paste Panel</u> option again.

| NOTE: | The Paste Panel option does not overwrite the IP Addressing information for the |
|-------|---------------------------------------------------------------------------------|
|       | panels (refer to Edit Panel Information).                                       |

The <u>Delete Panel</u> option under the <u>Tools</u> pull-down menu provides an easy mechanism to delete a panel from the  $DPoE^{TM}$  Element Manager. This may be required if panels are being pulled from the network. Once a panel is highlighted in the Tree View of the Network area on the system-level opening screen, the View Panel Screen for that panel will appear. Using the <u>Delete Panel</u> capability will erase all panel-level information in the  $DPoE^{TM}$  Element Manager for this panel.

| NOTE: | Since the master copy of all Panel information is stored in the panel itself, use the  |
|-------|----------------------------------------------------------------------------------------|
|       | Discover capability to find the panel in the network and restore the information if it |
|       | was erroneously deleted.                                                               |

#### Backup of Panel and Port Information

Once a *DPoE<sup>TM</sup>* device has been discovered, information from that device can be exported using the **Export Device Information** in the **Tools** menu bar. This may be necessary if the *DPoE<sup>TM</sup>* information needs to be backed-up in the event of a complete firmware update, to keep records of established information, or as a means to copy information from established units into new units prior to configuration.

| Export Device Information       |
|---------------------------------|
|                                 |
| Information to Export           |
| C All Devices                   |
| C Devices in Selected Rack/Room |
| Selected Device                 |
| 🔲 Refresh Data                  |
|                                 |
| OK Cancel                       |

A dialog box will appear allowing device information to be exported for All Devices, Devices that are in the Selected Rack / Room, or for the Selected Device. The Refresh Data box prompts the system to obtain the most recent information from the device.

After hitting OK, a dialog box will appear requiring a file name and desired location to save the file. The first data file will be the panel summary information (network, physical allocation, etc.)

| Save Device Inf                   | ormation As                                                                                                    |                                                   | ? 🗙    |
|-----------------------------------|----------------------------------------------------------------------------------------------------|---------------------------------------------------|--------|
| Save jn:                          | IBM_PRELOAD (C:)                                                                                                    | · ← 🗈 📸 ·                                         |        |
| My Recent<br>Documents<br>Desktop | <ul> <li>2fa47e90179e47e324a05279c2985ab3</li> <li>5babb1b858fe8e3d77f6d1a1</li> <li>2006 Perf review</li> <li>A-Jack Files</li> <li>BISCI Meeting Notes</li> <li>CD Test Folder</li> <li>Compet Filer</li> </ul> | HP OV NNM Support I386 IBMTOOL5 Icons Inetpub PAQ |        |
| My Documents                      | Complete_Release<br>dist<br>Documents and Settings                                                                                                    | i jayakit<br>jayakit_<br>jayakit_old<br>jdk1.2.2  |        |
| My Computer                       | Downloads DRIVERS GR's HP Files                                                                                                    | Cocal Stuff<br>Commt<br>M5OCache<br>Commspolnt    |        |
| My Network<br>Places              | File name:                                                                                                    |                                                   | Save   |
|                                   | Save as type: Panduit Element Manag                                                                                                    | er (*.pem)                                        | Cancel |

Another dialog box will prompt a confirmation to export all associated port information as well (work area location, etc.). **NOTE:** these are two independent files with unique information.

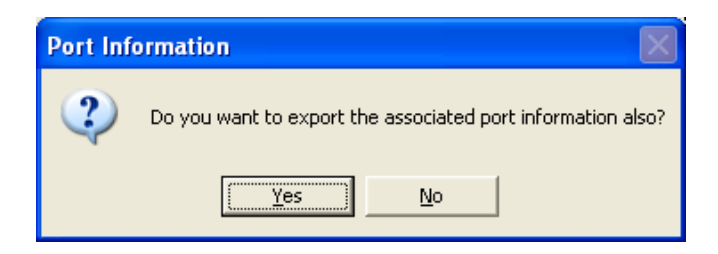

Once confirmed, another dialog box will appear and require a file name (such as "Panel A Ports") and a desired location to save the file.

| Save Port Infor                                   | mation As             |                             |      |         | ? 🗙          |
|---------------------------------------------------|-----------------------|-----------------------------|------|---------|--------------|
| Savejn:                                           | 🗀 EM beta             |                             | •    | + 🗈 💣 🎟 | •            |
| My Recent<br>Documents<br>Desktop<br>My Documents | export.per            | m                           |      |         |              |
| My Network                                        | File <u>n</u> ame:    |                             |      | -       | <u>S</u> ave |
| Fiddes                                            | Save as <u>type</u> : | Panduit Element Manager (*. | pem) | •       | Cancel       |

Once the Device and the Port information are saved, factory resets, firmware downloads, or other reconfigurations may be performed, with the ability to restore the previous device and port configuration information. **NOTE:** When a complete firmware update is performed, the device/port database in memory is erased.

#### Restoring Device and Port Information

The Import function allows retrieval of saved device and port data (that has been previously extracted and saved to a file using the Export function).

Once a device has been discovered and identified in the *DPoE<sup>TM</sup>* Element Manager, retrieved device information may be imported into a discovered device using the **Import Device Information** function in the **Tools** menu bar. The device to receive the retrieved information is chosen by double-clicking on that device's row from a list of all discovered devices. **NOTE**: the Import Device Information menu option will not appear if a device has not been discovered or selected.

| 2-                                            | <b>P ?</b>                                                                        |                                               |                                                                                                    |                         |                                                        |                                                    |                                                                                                  |  |
|-----------------------------------------------|-----------------------------------------------------------------------------------|-----------------------------------------------|----------------------------------------------------------------------------------------------------|-------------------------|--------------------------------------------------------|----------------------------------------------------|--------------------------------------------------------------------------------------------------|--|
|                                               |                                                                                   | Rack Name: DM Sales                           | s Meeting 🛛 Ra                                                                                                    | ack Space Lo            | cation:                                                | 1                                                  |                                                                                                  |  |
|                                               |                                                                                   |                                               |                                                                                                    |                         |                                                        |                                                    |                                                                                                  |  |
|                                               |                                                                                   |                                               |                                                                                                    |                         |                                                        |                                                    |                                                                                                  |  |
|                                               |                                                                                   | Device: DPoE Comp                             | act 8 IP Add                                                                                                    | ress: 172.21            | .51.142                                                | 1                                                  |                                                                                                  |  |
|                                               |                                                                                   | All ports                                     | s for DPoE Cor                                                                                                    | npact 8                 |                                                        |                                                    |                                                                                                  |  |
| Port In                                       | formation                                                                         | All ports                                     | s for DPoE Cor                                                                                                    | npact 8<br>Power Class. | Power                                                  | Admin Control                                      | PD Detection Status                                                                              |  |
| Port In<br>Port                               | formation<br>Work Area Location                                                   | All ports                                     | s for DPoE Cor                                                                                                    | npact 8<br>Power Class. | Power<br>0 W                                           | Admin Control                                      | PD Detection Status<br>Searching                                                                 |  |
| Port In<br>Port<br>1                          | formation<br>Work Area Location                                                   | All ports                                     | s for DPoE Cor<br>Power Priority<br>Critical                                                                         | npact 8                 | Power<br>0 W                                           | Admin Control                                      | PD Detection Status<br>Searching<br>Searching                                                    |  |
| Port In<br>Port<br>1<br>2<br>3                | formation<br>Work Area Location<br>Orland Park                                    | All ports                                     | s for DPoE Cor<br>Power Priority<br>Critical<br>Critical                                                             | npact 8                 | Power<br>0 W<br>0 W<br>0 W                             | Admin Control<br>ON<br>ON<br>ON                    | PD Detection Status<br>Searching<br>Searching                                                    |  |
| Port In<br>Port<br>1<br>2<br>3<br>4           | formation<br>Work Area Location<br>Orland Park<br>Table Top                       | All ports PD Type Cisco WAP Cisco 7940 VolP p | s for DPoE Cor<br>Power Priority<br>Critical<br>Critical<br>Critical                                                 | npact 8                 | Power<br>0W<br>0W<br>0W                                | Admin Control<br>ON<br>ON<br>ON<br>OFF             | PD Detection Status<br>Searching<br>Searching<br>Searching<br>Disabled                           |  |
| Port In<br>Port<br>1<br>2<br>3<br>4<br>5      | formation<br>Work Area Location<br>Orland Park<br>Table Top                       | All ports PD Type Cisco WAP Cisco 7940 VolP p | s for DPoE Cor<br>Power Priority<br>Critical<br>Critical<br>Critical<br>Critical<br>Critical                         | npact 8                 | Power<br>0 W<br>0 W<br>0 W<br>0 W<br>0 W               | Admin Control<br>ON<br>ON<br>OFF<br>ON             | PD Detection Status<br>Searching<br>Searching<br>Disabled<br>Searching                           |  |
| Port In<br>Port<br>2<br>3<br>4<br>5<br>6      | formation<br>Work Area Location<br>Orland Park<br>Table Top<br>Demonstration Area | All ports PD Type Cisco WAP Cisco 7940 VoIP p | s for DPoE Cor<br>Power Priority<br>Critical<br>Critical<br>Critical<br>Critical<br>Critical                         | Power Class.            | Power<br>0 W<br>0 W<br>0 W<br>0 W<br>0 W<br>0 W        | Admin Control<br>ON<br>ON<br>OFF<br>ON<br>ON       | PD Detection Status<br>Searching<br>Searching<br>Disabled<br>Searching<br>Searching<br>Searching |  |
| Port In<br>Port<br>1<br>3<br>4<br>5<br>6<br>7 | formation<br>Work Area Location<br>Orland Park<br>Table Top<br>Demonstration Area | All ports                                     | s for DPoE Cor<br>Power Priority<br>Critical<br>Critical<br>Critical<br>Critical<br>Critical<br>Critical<br>Critical | npact 8                 | Power<br>0 W<br>0 W<br>0 W<br>0 W<br>0 W<br>0 W<br>0 W | Admin Control<br>ON<br>ON<br>OFF<br>ON<br>ON<br>ON | PD Detection Status<br>Searching<br>Searching<br>Disabled<br>Searching<br>Searching<br>Searching |  |

A pop-up window will ask for confirmation to import the device information.

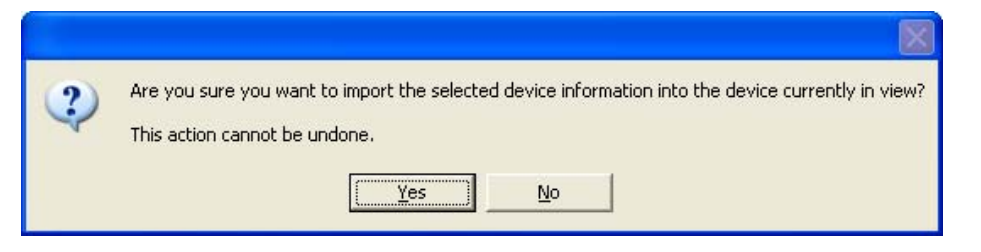

A pop-up window will also ask for confirmation to import the port information.

|   | $\mathbf{X}$                                 |
|---|----------------------------------------------|
| ⚠ | Do you want to import port information also? |
|   | Yes No.                                      |

After confirmation, the Import Port screen will appear, requiring the previously saved panel port information (from the Export exercise) to be located and opened.

| Import Port            |                                                                                                    |                                                                                   | ? 🗙                    |
|------------------------|----------------------------------------------------------------------------------------------------|-----------------------------------------------------------------------------------|------------------------|
| Look jn:               | Some set (C:)                                                                                                    | · ← 🗈 💣 III-                                                                      |                        |
| My Recent<br>Documents | <ul> <li>2fa47e90179e47e324a05279c2985ab3</li> <li>5babb1b858fe8e3d77f6d1a1</li> <li>2006 Perf review</li> <li>A-Jack Files</li> <li>BISCI Meeting Notes</li> <li>C Test Folder</li> </ul> | HP OV NNM Support  I386  IBMTOOL5  Icons  Inetpub IPAQ                            |                        |
| My Documents           | Commet Files Complete_Release dist Documents and Settings Download Download                                                                                                    | jayah Sturr     jayakit     jayakit_old     jdk1.2.2     Linktest     Local Stuff |                        |
| My Computer            | DRIVERS<br>GR's<br>HP Files                                                                                                    | Commt<br>MSOCache<br>Comspcint                                                    |                        |
| My Network<br>Places   | File name:       Files of type:   Panduit Element Manag                                                                                                    | er ( <sup>x</sup> .pem)                                                           | <u>O</u> pen<br>Cancel |

After opened, there will be a delay as the panel information is written into the selected panel.

**CAUTION:** No error checking is performed in a *DPoE*<sup>TM</sup> device. If a device is selected incorrectly, it is possible to overwrite a 24-port configuration information into an 8-port device (only the data representing the first 8 ports will be used). Conversely, and 8-port device can overwrite information into a 24-port unit. This may be desirable for device level configuration information (e.g., owner, location, etc), but may be undesirable for port information.

#### View Port Information

In addition to the View Port Info button on the tool bar, which will display configuration information for all ports on the specified panel, the network operator may double-click any port on the Visual Display of the Front Panel portion on the View Panel Screen to view the information for that port only.

Clicking the View Port Info button will display the following screen and allow the network operator to administer the ports on a given  $DPoE^{TM}$  Power Patch Panel.

| evices Tools Help |                         |                  |                 |               |               |                               |       |
|-------------------|-------------------------|------------------|-----------------|---------------|---------------|-------------------------------|-------|
| A                 | 2 2                     |                  |                 |               |               |                               |       |
|                   | 2-1-1                   |                  |                 |               |               |                               |       |
| Hacks             |                         | Rack Name: Te    | est Lab Rack S  | Space Locatio | in: 1         |                               |       |
| DPDE MNS Test lab |                         |                  |                 |               |               |                               | -     |
| Rooms             |                         |                  |                 |               |               |                               | Panos |
|                   |                         |                  |                 |               |               |                               |       |
|                   |                         | a kakaka         | ╘╺┛╘╺┛╘         | , alk alk alk |               |                               |       |
|                   |                         | Device: DPOE MNS | Test lab IP A   | ddress: 192.1 | 68.0.129      |                               |       |
|                   |                         |                  |                 |               |               |                               |       |
|                   |                         | All port         | ts for DPOE MNS | S Test lab    |               |                               |       |
| <b>Г</b>          |                         |                  |                 |               |               |                               |       |
| Port              | Port Information        |                  |                 |               |               |                               |       |
| Pon               | Port Work Area Location | PD Type          | Power Priority  | Power Class.  | Admin Control | PD Detection Status           | Pow ^ |
| information       | 1                       |                  | Critical        |               | ON            | Searching                     | Norn  |
|                   | 2                       |                  | Unitical        |               | UN            | Searching                     | Norn  |
| for all ports     | 3                       |                  | Critical        |               | UN            | Searching                     | Norn  |
|                   | 5                       |                  | Critical        |               | ON            | Searching                     | Nom   |
| on the            | 0                       |                  | Critical        |               | ON            | Searching                     | Nom   |
| e e le este el    | 7                       |                  | Critical        |               | ON            | Searching                     | Non   |
| selected          | 8                       |                  | Critical        |               | ON            | Searching                     | Non   |
|                   | 9                       |                  | Critical        |               | ON            | Searching                     | Norn  |
|                   | 10                      |                  | Critical        |               | ON            | Searching                     | Nom   |
|                   | 11                      |                  | Critical        |               | ON            | Searching                     | Norn  |
|                   | 12                      |                  | Critical        |               | ON            | Searching                     | Norn  |
|                   | 13                      |                  | Critical        |               | ON            | Searching                     | Norn  |
|                   | 14                      |                  | Critical        |               | ON            | Searching                     | Norn  |
|                   | 15                      |                  | Critical        |               | ON            | Searching                     | Norn  |
|                   | 16                      |                  | Critical        |               | ON            | Searching                     | Norn  |
| Toolbor           | 17                      |                  | Critical        |               | ON            | Searching                     | Norn  |
| Toorbai           | 18                      |                  | Critical        |               | ON            | Searching                     | Norn  |
|                   | 19                      |                  | Critical        |               | ON            | Searching                     | Norn  |
|                   | 20                      |                  | Untical         |               | UN            | Searching                     | Norn  |
|                   | 21                      |                  | Critical        |               | UN            | Searching                     | Norn  |
|                   | 22                      |                  | Critical        | Class 0       | ON            | Searching<br>Delivering Revus | Nom   |
|                   | 23                      |                  | Critical        | Liass U       | ON            | Delivering Power              | Non   |
|                   | 1/4                     |                  | Linca           |               | LUN           | aeatching                     | NOD   |
|                   | 1                       |                  |                 |               |               |                               | 1     |
|                   | <u>&lt;</u>             |                  |                 |               |               |                               |       |

## Figure 8: View All Ports Screen

#### Edit Port Information

Clicking any row on the port information section of this screen will bring up the configuration information for that individual port. This is the same screen that will appear by double-clicking an individual port on the Visual Display of the Front Panel portion on the View Panel Screen.

| TIP: | By holding down the <ctrl> key, the network operator can select multiple ports on the</ctrl> |
|------|----------------------------------------------------------------------------------------------|
|      | same Power Patch Panel. Then, by selecting the Edit Port Properties button on the            |
|      | Tool Bar, network operator can configure multiple ports simultaneously. Any fields not       |
|      | specifically overwritten with new values will be left unchanged.                             |

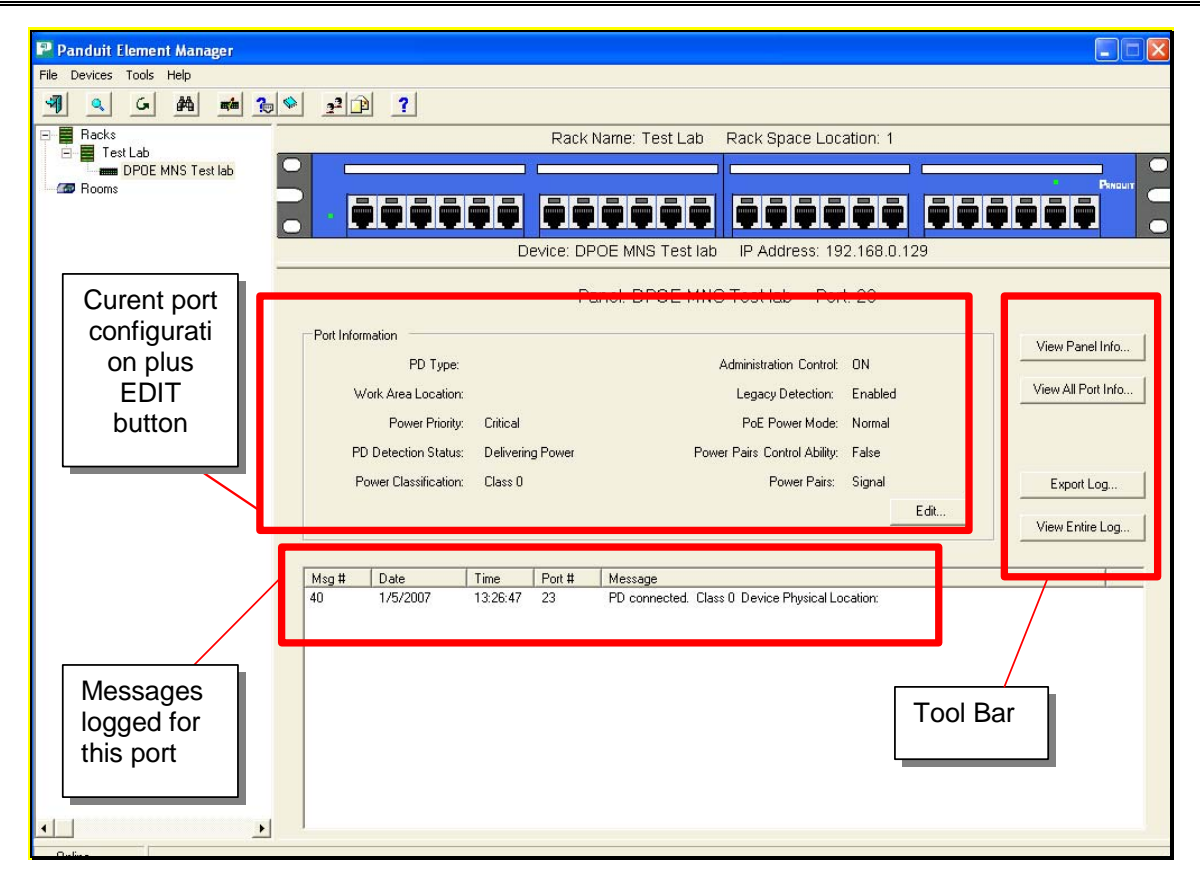

## Figure 9: View Individual Port Screen

Clicking on the Edit button will bring up a screen to edit individual ports on a *DPoE*<sup>™</sup> Power Patch Panel.

If the network operator were simultaneously configuring multiple ports, the Multiple Port Edit screen would instead appear and any values not overwritten would be left unchanged.

<u>Administration Control</u> - This setting (ON/OFF) allows the network operator to control whether each individual port is sourcing PoE power. If this field is set to off, the port acts like any port on a non-powered patch panel rather than a PoE port. This enables the network operator to mix non-powered or locally powered devices in the same panel as PoE devices. The factory default setting for this field is ON.

<u>Power Priority</u> - This setting (Low, High, Critical) indicates whether the importance of maintaining PoE power to this port in low-power situations. This field is used in coordination with a higher-level Network Management System (if available).

<u>PD Type</u> - This free form field allows the network operator to enter information on the Powered Device (PD), such as the type of device (IP-phone, camera etc.).

<u>PoE Power Mode</u> - These settings (Normal, Forced with check, Forced) indicate the power mode being delivered to a powered device. In "Normal" mode the device port will deliver the standard IEEE 802.3af-2003 compliant powering or the Cisco-In Line powering scheme. In the "Forced with check" mode the device port will deliver power only when a non-open circuit is detected. The port checks for a closed circuit condition and will not apply power until a load is detected across the circuit. In "Forced" mode the device port will deliver power without performing a detection classification. If nothing is detected within the circuit then "no device connected" traps will continuously be generated until a load is connected.

**WARNING:** Forced power mode is not a normal operating condition. Although Forced mode abides by the PoE under and over current shut down precautions potential damage could be caused to certain non-PoE devices that are connected in Forced mode.

<u>Work Area Location</u> - These free form fields allows the network operator to enter information such as the location where the device is located.

<u>Legacy Detection</u> – These settings (Enabled, Disabled) allow the PoE device detection to be modified. If this setting is Enabled, the *DPoE<sup>TM</sup>*Power Patch Panel will detect both Cisco-In Line powering scheme and the IEEE 802.3af-2003 standard powered devices. If this setting is disabled, the *DPoE<sup>TM</sup>* Power Patch Panel will perform IEEE 802.3af detection.

#### Export Log

The Export Device information capability is similar to the Export Device capability. This function allows the network operator to copy the Log Messages from the currently selected port,  $DPoE^{TM}$  Compact 8 Midspan or the entire network of  $DPoE^{TM}$  devices into an external file.

The Export Log button on the tool bar on the View Panel Screen provides an easy mechanism to perform this task.

| xport Messages     |        |
|--------------------|--------|
| Messages to Export |        |
| C All Messages     |        |
| C Selected Rack    |        |
| Selected Panel     |        |
|                    |        |
|                    |        |
| ОК                 | Cancel |
|                    |        |

#### View Entire Log

The <u>View Entire Log</u> button on the tool bar on the View Panel Screen can be used to view log file. Viewing the message logs can also be activated from most points within the  $DPoE^{TM}$  Element Manager using the <u>S</u> button on the top tool bar.

| 📱 Panduit Element Manager |          |          |          |               |               |                                      |                    |          |
|---------------------------|----------|----------|----------|---------------|---------------|--------------------------------------|--------------------|----------|
| File Devices Tools Help   |          |          |          |               |               |                                      |                    |          |
| M Q G A m 1               | <b>9</b> | ?        |          |               |               |                                      |                    |          |
| 🖃 🧱 Racks                 |          |          |          | Rack Name     | : Test Lab    | Rack Space Location: 1               |                    |          |
| 🖻 🧱 Test Lab              |          |          | 13       | 80            | 32            | 1997 - 29489                         |                    |          |
| DPOE MNS Test lab         |          |          |          |               |               |                                      |                    |          |
| Com Rooms                 |          |          |          |               |               |                                      |                    | Panouit  |
|                           |          |          |          | ā ā ā         | ŏ ō ō         |                                      |                    |          |
|                           |          |          |          |               |               |                                      |                    |          |
|                           |          |          | D        | EVICE: DPOE N | INS Test lab  | IP Address: 192.168.0.129            |                    |          |
|                           |          |          |          |               |               |                                      |                    |          |
|                           |          |          |          |               | Messag        | e Log                                |                    |          |
| ADESSAM                   |          |          |          |               |               |                                      |                    |          |
| iviessage                 | 14       | Data     | Time     | NAC Address   | D & dates a   |                                      | Device News        |          |
| Log area                  | MSg #    | 1/5/2007 | 10.00.47 | MAC Address   | 102.100.0.120 | DD                                   |                    |          |
|                           | 40       | 1/5/2007 | 13:26:47 | 000F9C0012B7  | 192.168.0.129 | PD connected. Liass U Device Phys    | DPUE MINS Lest Iab | 2        |
|                           | 20       | 1/5/2007 | 13:23:12 | 000F3C0012B7  | 192.100.0.123 | Device Agent - Cold Start            | UPUE MINS Lest Iab |          |
|                           | 37       | 1/5/2007 | 08:53:30 | 000F9C0012B7  | 192 168 0 129 | PD detection failure for PD Tupe: De | undefined          | 1        |
|                           | 36       | 1/5/2007 | 08:53:28 | 000F9C0012B7  | 192 168 0 129 | Device Agent - Cold Start            | undefined          | Ň        |
|                           | 35       | 1/5/2007 | 08:24:59 | 000F9C0012B7  | 192 168 0 129 | Device power below threshold of 20%  | undefined          | Ň.       |
|                           | 34       | 1/5/2007 | 08:24:55 | 000F9C0012B7  | 192 168 0 129 | PD disconnected Class () Device P    | undefined          | F        |
|                           | 33       | 1/5/2007 | 08:24:52 | 000F9C0012B7  | 192,168,0,129 | PD disconnected. Class 0 Device P.   | undefined          | 4        |
|                           | 32       | 1/5/2007 | 08:24:48 | 000F9C0012B7  | 192,168,0,129 | PD fault. Class 0 Device Physical Lo | undefined          | ε        |
|                           | 31       | 1/5/2007 | 08:24:44 | 000F9C0012B7  | 192.168.0.129 | PD disconnected, Class 0 Device P    | undefined          | 1        |
|                           | 30       | 1/5/2007 | 08:24:40 | 000F9C0012B7  | 192.168.0.129 | PD disconnected. Class 0 Device P    | undefined          | 1        |
|                           | 29       | 1/5/2007 | 08:24:37 | 000F9C0012B7  | 192.168.0.129 | PD fault. Class 0 Device Physical Lo | undefined          | e        |
|                           | 28       | 1/5/2007 | 08:24:33 | 000F9C0012B7  | 192.168.0.129 | PD disconnected. Class 0 Device P    | undefined          | 1        |
|                           | 27       | 1/5/2007 | 08:24:30 | 000F9C0012B7  | 192.168.0.129 | PD disconnected. Class 0 Device P    | undefined          | 1        |
|                           | 26       | 1/5/2007 | 08:24:26 | 000F9C0012B7  | 192.168.0.129 | PD disconnected. Class 0 Device P    | undefined          | 2        |
| Toolbar                   | 25       | 1/5/2007 | 08:24:23 | 000F9C0012B7  | 192.168.0.129 | PD disconnected. Class 0 Device P    | undefined          | 2        |
| TUUIDai                   | 24       | 1/5/2007 | 08:22:25 | 000F9C0012B7  | 192.168.0.129 | PD disconnected. Class 0 Device P    | undefined          | 1        |
| forlog                    | 23       | 1/5/2007 | 08:22:22 | 000F9C0012B7  | 192.168.0.129 | PD disconnected. Class 0 Device P    | undefined          | E        |
|                           | 22       | 1/5/2007 | 08:22:18 | 000F9C0012B7  | 192.168.0.129 | PD disconnected. Class 0 Device P    | undefined          | 3        |
| Messages                  | 21       | 1/5/2007 | 08:22:15 | 000F9C0012B7  | 192.168.0.129 | PD disconnected. Class 0 Device P    | undefined          | 7        |
| meeeugee                  | 20       | 1/5/2007 | 08:22:11 | 000F9C0012B7  | 192.168.0.129 | PD disconnected. Llass U Device P    | undefined          | 4        |
|                           | 19       | 1/5/2007 | 08:22:07 | 000F9C0012B7  | 192.168.0.129 | PD disconnected. Llass U Device P    | undefined          |          |
|                           | 17       | 1/5/2007 | 08:21:39 | 000F9C0012B7  | 192.168.0.129 | PD disconnected. Class 0 Device P    | undefined          | 2 🗸      |
|                           |          |          |          |               |               |                                      |                    |          |
|                           |          |          |          |               | - ·           | land david                           | and the local      | -        |
|                           |          | IEW All  | Filter   | messages      | Export        | Liear Log                            | ;                  | <u>»</u> |
|                           |          |          |          |               |               |                                      |                    |          |
| 0.0                       |          |          |          |               |               |                                      |                    |          |

## Figure 10: View Message Log Screen

The Message Log area provides a sequential listing of all messages received by the *DPoE*<sup>™</sup> Element Manager, displaying them in a first-in, first-out manner. That is, the most recently received messages are listed at the top of the window and the older messages are pushed down toward the bottom of the window. The "rewind" and "fast-forward" buttons in the right half of the tool bar for the Message Log area are used to navigate through the message logs should it grow beyond the viewable area.

#### Filter Log Messages

By clicking on the Filter Messages button, the operator can selectively view and/or export a subset of the log messages.

| G. Show All                                     | C 01-       | All                    | G. Chau All            | C. Chau All                                                                                                    |
|-------------------------------------------------|-------------|------------------------|------------------------|----------------------------------------------------------------------------------------------------|
| C Show Only                                     | G Sho       | v All                  | G Show Only            | C Show Only                                                                                                    |
| Date Range                                      |             | Rack Name              | Rack Space<br>Location | Messages Undiscovered Device - Cold Device Agent - Cold Start                                                                      |
| End Date: 1/ 5/2007                             | To:         |                        | To:                    | New Device Discovered     PD Connected     PD Disconnected     PD Fault     PD Fault                                               |
| <ul> <li>Show All</li> <li>Show Only</li> </ul> | © Show All  | ⓒ Show All ○ Show Only | Show All Show Only     | Device Power Below Thresh     Device Power Below Thresh     Fuse Blown     Port Physical Location Chan     Device Self-Test Passed |
| IP Address                                      | MAC Address | Device Name            | Port Number            | Trap Recipient Changed PD Detection Failure                                                                                        |
| From:                                           | From:       | From:                  | From:                  | IP Address Changed                                                                                                    |
| To:                                             | To:         | To:                    | Τα:                    | Low Device Voltage     High Device Voltage     Location information change                                                         |

#### Figure 11: View Message Log Filter Parameter Screen

Network operator can sort through and view this subset by any combination of:

- Date range
- Rack number or range of rack numbers
- Rack space location or range of rack space locations
- IP address or range of IP addresses
- MAC address or range of MAC addresses
- Panel name or range of panel names
- Port number or range of port numbers
- Specific message types

#### Export Log

By clicking on the Export Log button, the operator is given the option of exporting the log file related to particular panel, rack or the entire log to a file.

#### <u>Clear Log</u>

By clicking on the Clear Log button, the operator will be given the opportunity to export the log before erasing the entire log.

| NOTE: | Clearing the log will clear the <u>entire</u> message log in the DPoE <sup>™</sup> Element Manager. It |
|-------|----------------------------------------------------------------------------------------------------|
|       | cannot be used to selectively clear a portion of the log.                                              |

### **Refresh the Network**

The <u>Refresh</u> option under the <u>Devices</u> pull-down menu or the

button ( $\subseteq$ ) on the top tool bar provides an easy mechanism to make sure that the configuration and status information in a deployed network of  $DPoE^{TM}$  Power Patch Panels is consistent with the  $DPoE^{TM}$  Element Manager. Changes in network status or configuration changes made by a different  $DPoE^{TM}$  Element Manager operating within the same network of panels are two reasons why panels may have different information than the  $DPoE^{TM}$  Element Manager.

The Refresh capability will allow a Refresh of the entire network, all the racks in a panel, or a single panel within a rack.

### Administering E-mail Settings

By using the E-mail mechanism, the network operator can assign specific e-mail addresses to be notified of network

events. For example, the *DPoE*<sup>TM</sup> Element Manager can be configured to send e-mail messages to one or more e-mail addresses in the event of configuration changes, incoming alarms or other events within the network of *DPoE*<sup>TM</sup> Power Patch Panels. There are 16 categories of messages, alarms and events, which can be flexibly assigned to any of the e-mail addresses.

| The <u>E-Mail Settings</u>    | E-M | ail Settings |
|-------------------------------|-----|--------------|
| option under the <u>Tools</u> |     |              |
| pull-down menu                |     |              |
| provides an easy              |     |              |
| mechanism to add new          |     |              |
| e-mail addresses to the       |     |              |
| system or administer          |     |              |
| which events trigger          |     |              |
| messages to which e-          |     | Technician   |
| mail accounts. There          |     | administrato |
| is also a button (😰) on       |     |              |
| the top tool bar on the       |     |              |
|                               |     |              |
| system-level opening          |     |              |
| screen to perform this        |     |              |
| task.                         |     |              |
|                               |     |              |
|                               |     |              |

| E-Mail Settings                                           |                                                                                                    |
|-----------------------------------------------------------|----------------------------------------------------------------------------------------------------|
| E-mail Enabled:<br>SMTP Server:<br>Source E-mail Address: | DPoE Power Patch Panel                                                                                                    |
| Technician@home.com<br>administrator@desk.gov             | <ul> <li>Undiscovered Panel - Cold Start</li> <li>Panel Agent - Cold Start</li> <li>New Panel Discovered</li> <li>PD Connected</li> <li>PD Disconnected</li> <li>PD Fault</li> <li>Panel Power Above Threshold</li> <li>Panel Power Below Threshold</li> <li>Fuse Blown</li> <li>Port Physical Location Changed</li> <li>Panel Self-Test Failed</li> <li>Panel Self-Test Passed</li> <li>Trap Recipient Changed</li> <li>PD Detection Failure</li> <li>Panel Agent Lost Communication</li> <li>IP Address Changed</li> <li>Low Panel Voltage</li> <li>High Panel Voltage</li> </ul> |
| Add Edit Delete                                           | Save Close                                                                                                    |

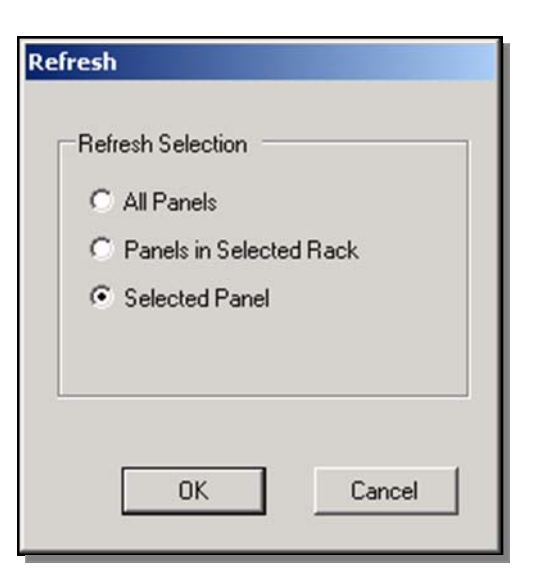

| NOTE: | Before any e-mail messages can be sent from the system, the <u>SMTP Server</u> and <u>Source E-mail Address</u> fields must be entered. |
|-------|----------------------------------------------------------------------------------------------------|
|       | The <u>Source E-mail Address</u> will be used as the "from" address on all e-mails sent from the Element Manager.                       |
|       | Once this information is added, check the <u>E-mail Enabled</u> box and store the settings using the <u>Save</u> button.                |

By clicking on the Add button, the network operator can enter a destination e-mail address that will receive notification e-mails when network events occur.

| Add E-mail Address       |                  |        |
|--------------------------|------------------|--------|
| Enter Destination E-mail | I Address Below: |        |
| I                        |                  |        |
|                          | Add              | Cancel |

Once the e-mail addresses are entered into the system and a specific e-mail address is selected on the left panel of the <u>E-mail Settings</u>, the right panel is used to select which message categories will be sent to that e-mail address (refer to <u>DPoE<sup>TM</sup> Element Manager Log Messages</u> for more information on each of these message types).

| NOTE: | The same category of events may be selected for multiple destination e-mail |
|-------|-----------------------------------------------------------------------------|
|       | addresses.                                                                  |

The Edit button is used to change the e-mail address of an already assigned e-mail address without the need to delete and reenter the selection criteria.

#### Search for Specific Panel(s) or Port(s)

The <u>Search</u> option under the <u>Tools</u> pull-down menu or the button (♣) on the top tool bar provides an easy mechanism to search the DPoE<sup>™</sup> Element Manager for specific panel(s) or port(s).

| <b>NOTE:</b> The * character may be used to perform wildcard searches. |  |
|------------------------------------------------------------------------|--|
|------------------------------------------------------------------------|--|

The first screen to appear is the Panel Search option. An alternate tab can be selected to perform a search for a specific port.

|              | Dev               | ice Search Paramete          | rs                     |                  |
|--------------|-------------------|------------------------------|------------------------|------------------|
| Show All     | Show All          | <ul> <li>Show All</li> </ul> | Show All               | Show All         |
| C Search For | C Search For      | C Search For                 | C Search For           | C Search For     |
| MAC Address  | Device Name       | Rack Name                    | Rack Space<br>Location | Hardware Version |
| Show All     |                   | <ul> <li>Show All</li> </ul> |                        | G Show All       |
| C Search For | C Search For      | C Search For                 |                        | C Search For     |
| IP Address   | Physical Location | Power Supply Location        |                        | Firmware Version |
|              | ſ                 |                              |                        | Г                |
|              |                   |                              |                        |                  |

Panel level searches can be conducted by any combination of:

- MAC address
- Panel Name
- Rack Name
- Rack Space Location
- Hardware Version
- IP Address
- Physical Location
- Power Supply
- Location
- Firmware Version

|                                                  | Port                                             | Search Param                  | neters                                           |                                                  |
|--------------------------------------------------|--------------------------------------------------|-------------------------------|--------------------------------------------------|--------------------------------------------------|
| <ul> <li>Show All</li> </ul>                     | Show All                                         | Show A                        | I                                                | Show All                                         |
| Port Number                                      | C Search For<br>PD Type                          | C Search W                    | For                                              | C Search For<br>Power Mode                       |
| <ul> <li>Show All</li> <li>Search For</li> </ul> | <ul> <li>Show All</li> <li>Search For</li> </ul> | Show All     Search For       | <ul> <li>Show All</li> <li>Search For</li> </ul> | <ul> <li>Show All</li> <li>Search For</li> </ul> |
| Administration<br>Control                        | Detection Status                                 | Power Priority                | Power<br>Classification                          | Legacy Control                                   |
| Note: Port searches can ta                       | ske a VEBY long time dependi                     | ing on the number of ports th | at match the search criteria                     | Please be natient                                |

Port level searches can be conducted by any combination of:

- Port Number
- PD Type
- Work Area Location
- Administration Control
- Detection Status
- Power Priority
- Power Classification
- Legacy Control

| NOTE: | The Link Information tab is not supported at this time. |
|-------|---------------------------------------------------------|
|       |                                                         |

#### *DPoE*<sup>™</sup> Element Manager Log Messages

The following types of messages are generated within the  $DPoE^{TM}$  Power Patch Panel network and are displayed in the  $DPoE^{TM}$  Element Manager logs. While most of these messages are generated by a  $DPoE^{TM}$  Power Patch Panel in the network, several of these messages originate within the  $DPoE^{TM}$  Element Manager when, for example, it looses communication with one of the panels in the network.

| Message Category                 | Priority<br>Level | Description                                                                                                    |
|----------------------------------|-------------------|----------------------------------------------------------------------------------------------------|
| Undiscovered Device – Cold Start | Advisory          | The main software process (i.e., the device agent) in a previously unknown device is now up and running.                                     |
| Device Agent – Cold Start        | Advisory          | The main software process (i.e., the device agent) in a previously known device is now up and running. The process will likely reset itself. |
| New Device Discovered            | Advisory          | The Discover capability has found a new device.                                                                                              |
| PD Connected                     | Minor             | A new Powered Device has been detected at the panel.                                                                                         |
| PD Disconnected                  | Minor             | A Powered Device has been disconnected.                                                                                                    |
| PD Fault                         | Major             | A Powered Device is unable to communicate<br>an acknowledgement.                                                                             |
| Device Power Above Threshold     | Major             | The power consumption at the device has risen above the Power Warning Threshold.                                                             |
| Device Power Below Threshold     | Major             | The power consumption at the device has fallen below the Power Warning Threshold.                                                            |
| Fuse Blown                       | Critical          | The internal safety fuse has opened due to a catastrophic failure of the unit.                                                               |
| Port Physical Location Changed   | Advisory          | Location information of one of the ports has changed using the <i>DPoE<sup>TM</sup></i> Element Manager.                                     |
| Device Self-Test Failed          | Critical          | The Device self-diagnostic test has failed.                                                                                                  |
| Device Self-Test Passed          | Advisory          | The Device self-diagnostic test has passed.                                                                                                  |
| Trap Recipient Changed           | Advisory          | One of the traps associated with a particular device was changed using the $DPoE^{TM}$ Element Manager.                                      |
| PD Detection Failure             | Major             | Device detected failure with one of the Powered Devices.                                                                                     |
| Device Agent Lost Communication  | Critical          | DPoE <sup>™</sup> Element Manager cannot communicate with the specified device.                                                              |
| IP Address Changed               | Advisory          | The IP address at one of the devices has changed using the $DPoE^{TM}$ Element Manager.                                                      |
| Low Device Voltage               | Major             | Measured device voltage is below the minimum allowable for PoE.                                                                              |
| High Device Voltage              | Major             | Measured device voltage is above the minimum allowable for PoE.                                                                              |
| Location Information Changed     | Advisory          | The <i>DPoE™</i> device that was previously discovered has not been relocated to another location in the network.                            |

## Table 11: *DPoE*<sup>™</sup> Element Manager Log Messages

#### **Miscellaneous Settings**

Several miscellaneous settings must be configured for the *DPoE*<sup>™</sup> Element Manager to communicate properly with a deployed network of Power Patch Panels.

The <u>Settings</u> option under the <u>Tools</u> pull-down menu provides an easy mechanism to administer these settings.

If the <u>Online</u> indicator is not checked ( $\square$ ), the *DPoE*<sup>TM</sup> Element Manager assumes it is in the offline mode and will not attempt to connect to the deployed Patch Panel Network. Changes made within the *DPoE*<sup>TM</sup> Element Manager will not be updated in the panels.

When the power consumed on any given panel reaches the <u>Power Warning Threshold</u> below the maximum power level *for that particular panel*, the panel will issue a warning alarm and display that the panel is in the warning range.

| Settings                 |              |
|--------------------------|--------------|
|                          |              |
| Online:                  |              |
| Power Warning Threshold: | 10 %         |
| Rack Space Numbering:    | Descending 💌 |
| SNMP Timeout Value:      | 10 Seconds   |
| Sar                      | /e Cancel    |

| NOTE: | This above setting is a system-wide power warning threshold, but it used as a          |
|-------|----------------------------------------------------------------------------------------|
|       | percentage below maximum for each individual panel. Some panels in the network         |
|       | might have their maximum panel power set at different levels and therefore would       |
|       | alarm at different points (refer to the <i>Edit Panel Information</i> section for more |
|       | information on the Power Threshold field).                                             |

<u>Rack Space Numbering</u> is a system-wide field (Ascending, Descending) that enables the  $DPoE^{TM}$ Element Manager to display the panels in the racks in the same fashion as they are wired in the network racks. Either the rack slots are numbered from with the highest rack positions at the top (Descending) or the highest rack positions at the bottom (Ascending). By setting this parameter appropriately, the racklevel displays presented by the  $DPoE^{TM}$  Element Manager will show the  $DPoE^{TM}$  Power Patch Panels in their installed top-to-bottom order.

The <u>SNMP Timeout Value</u> is a configurable threshold. If more than this number of seconds has expired and the system hasn't yet received an answer to a previously transmitted SNMP message, the system will assume there is a communications problem.

#### DPoE<sup>™</sup> Power Patch Panel Firmware Update

The  $DPoE^{TM}$  Power Patch Panel has the ability to have its firmware programmed remotely. A Trivial File Transfer Protocol (TFTP) operation can be initiated using the  $DPoE^{TM}$  Element Manager. The <u>Firmware</u> <u>Update</u> option under the <u>Tools</u> pull-down menu provides a method to perform the update.

| NOTE: | The latest version of firmware and updates may be downloaded after product registration at <a href="http://www.panduit.com/Support/Software/index.htm">http://www.panduit.com/Support/Software/index.htm</a>                                                                                                    |
|-------|----------------------------------------------------------------------------------------------------|
|       | An important feature of the <i>DPoE<sup>TM</sup></i> Power Patch Panel is its ability to continue supplying Power over Ethernet during firmware updates. All IEEE 802.3af and Cisco In-Line protocol legacy powered devices connected to the Panel will remain powered during a firmware update. Cisco In-Line protocol legacy new powered device detection may experience an interruption during a firmware update. |

Insure that the  $DPoE^{TM}$  device is connected to a Network with the PC that has the  $DPoE^{TM}$  Element Manager application running and has the device to be programmed discovered (refer to <u>Panel Discovery</u> section).

#### Detailed Description of the Firmware Update

- 1. Download the new *DPoE<sup>TM</sup>* product file from <u>http://www.panduit.com/Support/Software/index.htm</u> to a directory location on your intranet (internal network).
- 2. Start a local TFTP server. This may require downloading and configuring TFTP server freeware or shareware from the Internet (refer to the TFTP Server Install Document). Note: When

| configuring your<br>TFTP Server, the                                                                                                    | P Firmware Update                                                                                                    |
|----------------------------------------------------------------------------------------------------|----------------------------------------------------------------------------------------------------|
| TPTF root directory<br>must point to the<br>directory where the<br>new $DPoE^{TM}$<br>product file is<br>stored.                                                                                                    | <b>Firmware Update</b><br>IP Address: 192.168.0.129<br>Device Type: Panduit DPoE 24 Port Gigabit Power Patch Panel<br>Device Name: DPOE MNS Test lab                                                                                                    |
| <ol> <li>The <u>Firmware</u><br/><u>Update</u> option<br/>under the <u>Tools</u><br/>pull-down menu<br/>opens a window<br/>that identifies the<br/>IP address, device<br/>type and device<br/>name. The window<br/>as shown in the<br/><u>DPoE<sup>TM</sup></u> Element<br/>Manager Firmware<br/>Update Screen can<br/>then be used to<br/>initiate the TFTP<br/>firmware update by<br/>the network<br/>operator entering<br/>the firmware<br/>filename and IP<br/>address of the<br/>TETP entering</li> </ol> | Firmware Filename:       DPDE24U1XG117000.hex         TFTP Server IP Address:       172.16.36.11         Update Delay (seconds):       0         Maximum Retry:       4         Retry Interval (seconds):       300         Error Log File:       _DPoE24U1XG017000_MAC000F9C0         Update Status:       Done         Update Error Code:       noError         Refresh       Begin Update |

- 4. Enter the TFTP information in the *DPoE*<sup>™</sup> Element Manager screen and then click on the Begin Update button.
- Observe the System status LED begins flashing red on the DPoE<sup>™</sup> Power Patch Panel (refer to <u>Table 13: DPoE<sup>™</sup> Power Patch Panel Firmware Update LED Status</u> for the LED activity during the Firmware update).
- 6. Allow sufficient time for the Firmware Update to complete. (Approximately 10 minutes)
- 7. When the Firmware Update is complete the System status LED resumes flashing green.

| System LED         | Network LED        | State Description   | Elapsed Time    |
|--------------------|--------------------|---------------------|-----------------|
| Color and activity | Color and activity |                     |                 |
|                    |                    | Ethernet Switch     | 00 – 01 seconds |
| Red Solid          | Off                | Initialization      |                 |
|                    | Amber Solid        | DHCP Initialization |                 |
|                    | Green Blink        | DHCP complete       | 01 – 100        |
|                    |                    |                     | seconds         |
| Red rapid Blink    |                    | Image transfer and  | 5 - 7 minutes   |
|                    | Green Blink        | update in progress  |                 |
| Red slow Blink     |                    | CRC code            | 4 seconds       |
| Red Solid          |                    | Image update        | END             |
|                    |                    | complete            |                 |
| Green Slow Blink   |                    | Application Running |                 |

## Table 12: *DPoE*<sup>™</sup> Power Patch Panel Firmware Update LED Status

## Exiting the *DPoE*<sup>™</sup>Element Manager

The *Exit* option under the *File* pull-down menu or the button ( ) will exit the *DPoE*<sup>™</sup> Element Manager.

#### Resetting the *DPoE*<sup>™</sup> 1Gb Power Patch Panel

In the event of a lockup condition or a "lost" device, the *DPoE™* 1Gb Power Patch Panel has the ability to be hardware reset. A typical requirement for performing a hardware reset would be a processor reset, a DHCP reset, an SNMP community reset, or a complete reset to the factory default settings.

The reset operation is initiated by inserting and holding in a conductive wire loop (straightened paperclip) into the two RESET holes located at the bottom of the "IN" management port RJ45 connector. Once the

wire is inserted, there are four levels of reset actions that can be enabled. Each of the four reset levels is accomplished by holding in the conductive wire for subsequently longer time durations. The RESET levels are indicated by flashing state and colors of the LED located above the port. (See Table nn:  $DPOE^{TM}$  1Gb Power Patch Panel Hardware Reset LED Sequence).

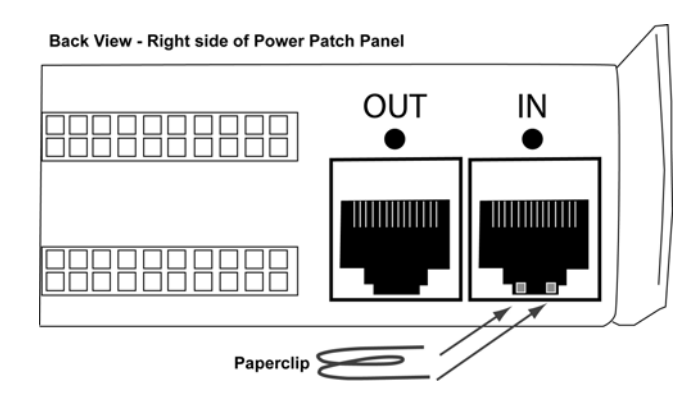

# Detailed Description of the Hardware Reset Procedure

- 1. When the reset is actuated with the wire the system, and rear LED will light solid red for 05 seconds. If the reset wire is released during this time nothing will happen.
- If the reset wire is actuated for an additional 01 to 05 seconds (elapsed time 06 to 10 seconds) and then released, a processor reset will be performed. LED will flash fast green during this interval.
- If the reset wire is actuated for an additional 01 to 05 seconds (elapsed time 11 to 15 seconds) and then released, IP configuration will be cleared from memory and the processor will be reset. This will force a DHCP initialization. LED will flash fast amber during this interval.
- 4. If the reset wire is actuated for an additional 01 to 05 seconds (elapsed time 16 to 20 seconds) and then released, SNMP community data will be cleared from memory and the processor will be reset. LED will flash fast red during this interval.
- If the reset wire is actuated for any additional elapsed time beyond 21 seconds and then released, \*\*ALL\*\* memory data will be set to a factory default and the processor will be reset. LED will be solid red during this interval.

| Reset wire removed when LED Color is: | Result                        | Elapsed Time in<br>Seconds |
|---------------------------------------|-------------------------------|----------------------------|
| Initial Solid Red                     | No Action                     | 00 - 05                    |
| Flashing Green                        | Processor Reset               | 06 - 10                    |
| Flashing Amber                        | DHCP Reset                    | 11 - 15                    |
| Flashing Red                          | SNMP Community Reset          | 16 - 20                    |
| Concluding Solid Red                  | All FLASH data set to factory |                            |
|                                       | default                       | 21+                        |

#### Table 13: *DPoE*<sup>™</sup> 1Gb Power Patch Panel Hardware Reset Sequence

# **APPENDIX 1 – BASIC TROUBLESHOOTING**

Use the following guide to help resolve problems installing the *DPoE*<sup>™</sup> Power Patch Panel. If the problem persists, contact <u>*PANDUIT* Technical Support</u> or a local sales representative.

## Table 14: Basic Troubleshooting Guide

| Problem                                                                                                    | Possible Causes and Solutions                                                                                                    |
|----------------------------------------------------------------------------------------------------|----------------------------------------------------------------------------------------------------|
| The panel status LED does not light when power is applied to the unit.                                                                                                    | <ol> <li>The keyed power connector is not seated<br/>properly. Reseat the power connector.</li> <li>No power is available at the panel. Make sure<br/>the power supply is plugged in and operational.</li> <li>The power connection may be bad. Check the<br/>physical connection and make sure the voltage<br/>polarity is proper.</li> <li>The power supply fuse may be blown. Check<br/>the fuse.</li> </ol>                                                                                                    |
| The patch panel status LED is flashing green but<br>no power is being applied to the connected<br>powered device(s). The port status LED over the<br>port(s) where power should be provided is off. | <ol> <li>The device is not connected properly to the<br/><i>DPoE</i><sup>TM</sup> Power Patch Panel. Make sure that<br/>the cable to the connected devices is properly<br/>terminated on the panel.</li> <li>The cable is not punched down securely. Re-<br/>punch the 110 connections.</li> <li>The attached power device is not 802.3af-2003<br/>compliant or legacy Cisco compliant. Make<br/>sure that the attached device meets either of<br/>these standards. Also try to connect the device<br/>to another port to see if it powers on.</li> <li>The port Administration Control setting is set to<br/>"OFF" in the <i>DPoE</i><sup>TM</sup> Element Manager. The<br/><i>DPoE</i><sup>TM</sup> Element Manager must be used to set<br/>the port Administration Control to "ON" (refer to<br/>the <u>Edit Port Information</u> section for more<br/>information).</li> </ol> |
| The panel status LED turns a solid red, flashes red, and turns to solid amber.                                                                                                    | 1. The panel should be immediately disconnected from power and then restored to correct.                                                                                                    |
| The <i>DPoE</i> <sup>™</sup> Power Patch Panel is providing power to the end device, but there is no data connection (i.e., the Ethernet connection is not working).                                | <ol> <li>The switch is not properly connected to the RJ-<br/>45 jacks on the front of the panel or the switch.<br/>Check for proper connections and establish the<br/>connections or reseat these if required.</li> <li>The switch port may not be active. Check with<br/>the local IT person to see if this is the case and<br/>correct it.</li> <li>Punch the port(s) and test the connection<br/>again.</li> </ol>                                                                                                    |

# **APPENDIX 2 - TFTP SERVER INSTALL**

There are many excellent TFTP Servers readily available on the Internet that run on all types of computer platforms: Windows, Linux, DOS, Mac, etc.

Here is a list of TFTP servers that run on the Windows Operating System:

| Vendor             | Price           | Link                                                                                                    |
|--------------------|-----------------|----------------------------------------------------------------------------------------------------|
| Solar<br>Winds     | Freeware        | http://www.solarwinds.net/products/freetools/index.aspx#TFTPServer                                                |
| Weird<br>Solutions | Shareware       | http://www.weirdsolutions.com/weirdSolutions/files/products/<br>desktopSoftware/desktopTftp/tftp_desktop_free.exe |
| WinAgents          | 30-day<br>Trial | http://www.winagents.com/en/products/tftp-server/index.php                                                        |

For this application note, we will use the free Solar Winds TFTP server.

Go to the Solar Winds website listed in the table above, and download the free TFTP server. Go to the file (SolarWinds-TFTP-Server.exe) and execute this install program (double-click).

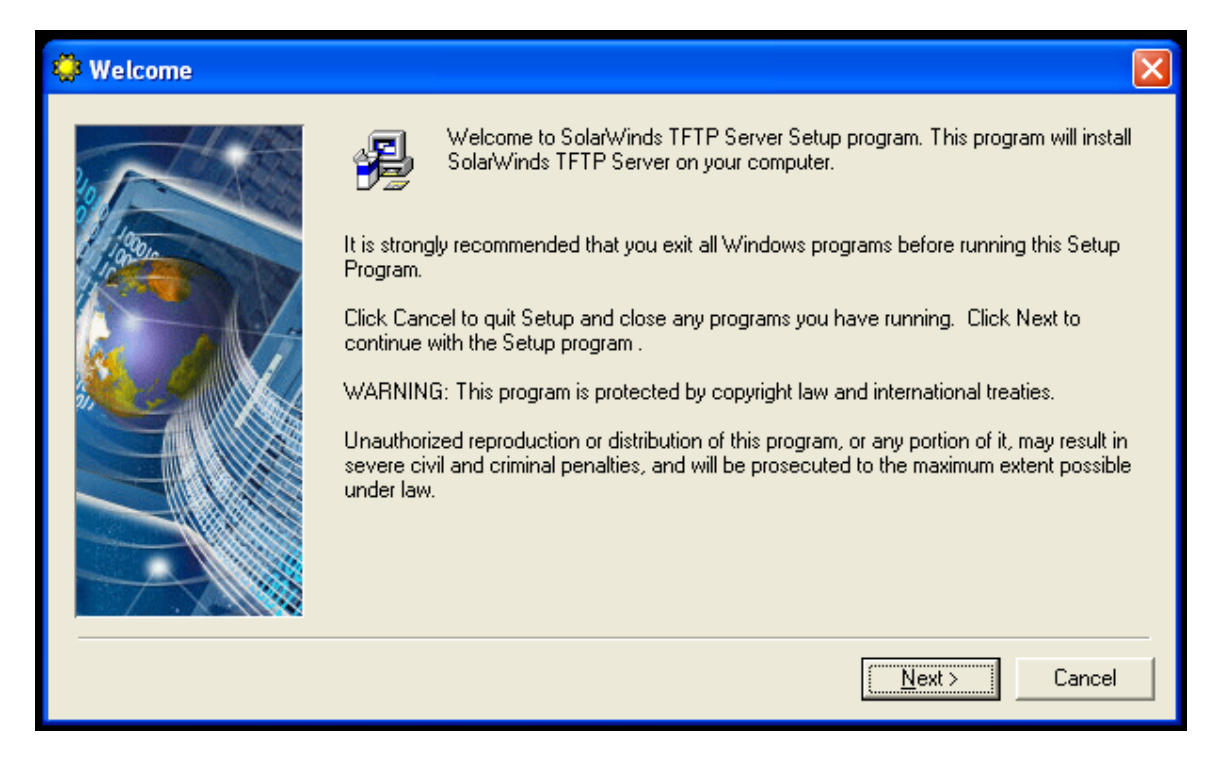

Click "Next"

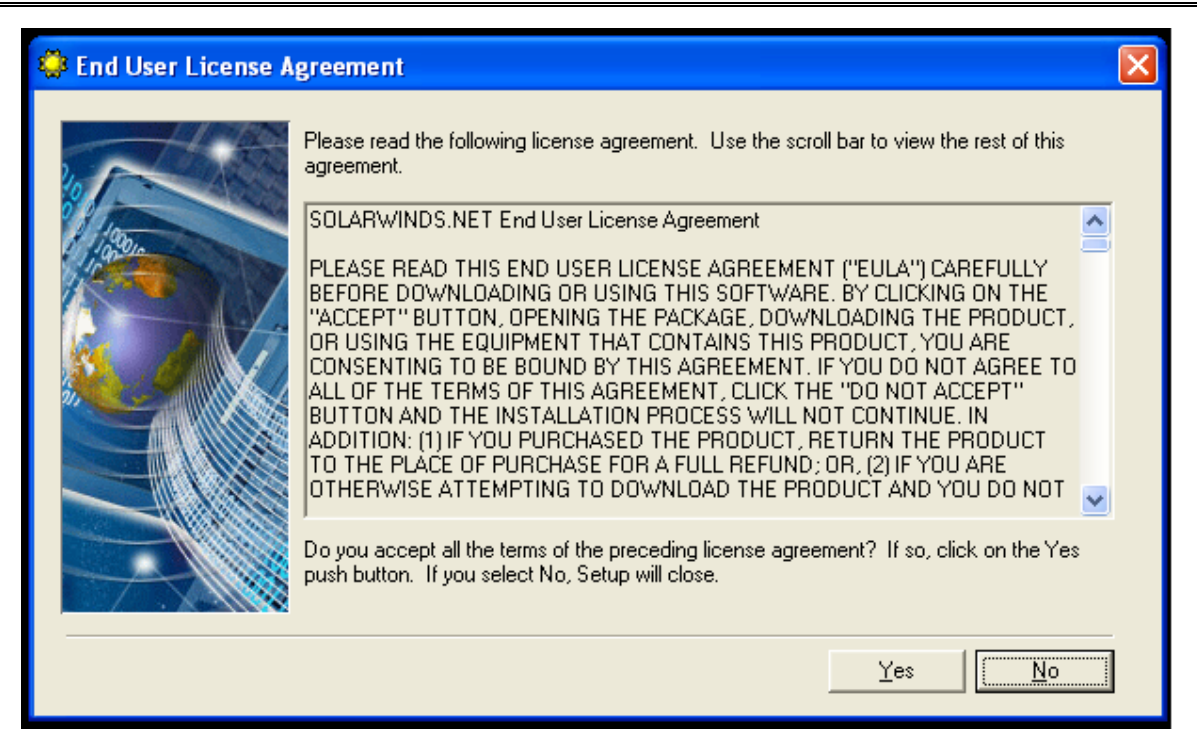

Click "Yes"

| 😫 Choose Destination I | ocation                                                                                                    | X |
|------------------------|----------------------------------------------------------------------------------------------------|---|
|                        | Setup will install SolarWinds TFTP Server in the following folder.<br>To install into a different folder, click Browse, and select another folder.<br>You can choose not to install SolarWinds TFTP Server by clicking Cancel to exit Setup<br>Destination Folder |   |
|                        | C:\Program Files\SolarWinds Browse                                                                                                    |   |
|                        | < <u>B</u> ack Cance                                                                                                    |   |

Click "Next"

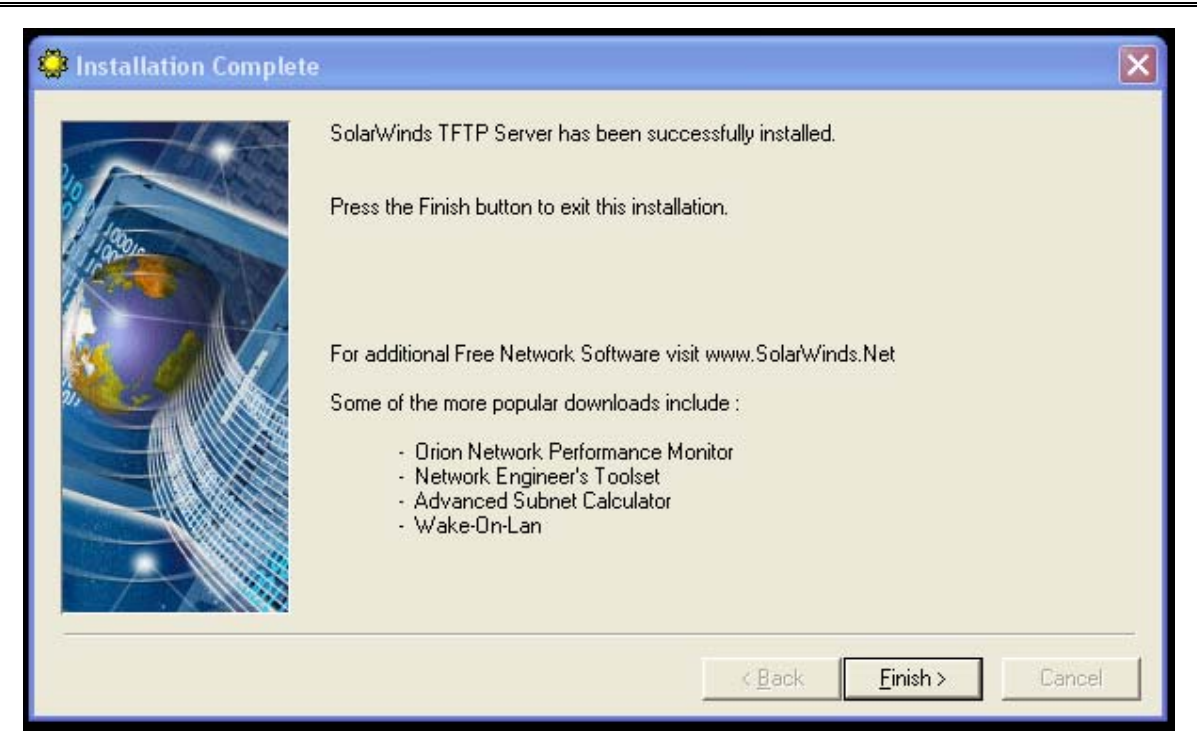

Click "Finish"

Now run the program. Move your mouse to the Start Menu (lower left corner): Start Menu-> All Programs -> Solar Winds Free Tools -> TFTP Server

| E TFTP Serve      | er -                        |               |
|-------------------|-----------------------------|---------------|
| File Tools Help   | )                           |               |
| Configure         | rWinds.Net TFTP Server      |               |
| Clear Log         |                             |               |
| Exit              |                             |               |
|                   | -                           |               |
|                   |                             |               |
|                   |                             |               |
|                   |                             |               |
|                   |                             |               |
|                   |                             |               |
|                   |                             |               |
|                   |                             |               |
| z:\tgf\mini\mnd\r | ind_sw\project\DPoE08output | 172.16.39.229 |

Go to the "File -> Configure" menu

|                        | a TFTP Server Configuration                                   |             |
|------------------------|---------------------------------------------------------------|-------------|
| E TFTP Server          | TFTP Root Directory Security Advanced Security Auto-Close Log |             |
| File Tools Help        | 🖃 c:                                                          |             |
| SolarWi                |                                                               |             |
|                        | - Jub                                                         |             |
|                        |                                                               |             |
|                        |                                                               |             |
|                        |                                                               |             |
|                        | DPoE0852XG117000.hex                                          |             |
|                        |                                                               |             |
|                        |                                                               |             |
| z:\tgf\mini\mnd\mnd_sw |                                                               | 2.16.39.229 |
|                        | UK Cancel Help                                                |             |

Select the directory that contains the new DPoE product file. (i.e. C:\tftp\_dir)

That is it! Your TFTP server has now been configured correctly. After the download works you will see something like this on the screen that shows the file transfer.

| 🔁 TFTP Server                                              |                         |
|------------------------------------------------------------|-------------------------|
| File Tools Help                                            |                         |
| SolarWinds.Net TFTP Server                                 |                         |
| Sent DPoE08S2XG117000.hex to (172.16.37.68), 3410960 bytes |                         |
|                                                            |                         |
|                                                            |                         |
|                                                            | TFTP Server IP Address  |
|                                                            | used in                 |
|                                                            | Panduit Element Manager |
|                                                            | Firmware Update screen  |
|                                                            | $\frown$                |
| c:\tftp                                                    | 172.16.39.229           |

Note: If you are using a TFTP server from another vendor, they may have some user settable options. If available, please set the timeout to 2 seconds and the maximum retransmits to 20. The Solar Winds TFTP server does not make these settings available to the user.

# **TECHNICAL SPECIFICATIONS**

| Dimensions:                       | 24 port 1.72"H x 19.0"W x 5.08"D (43.7mm x 482.6mm x 129.0mm) 1RU                                                                                                    |
|-----------------------------------|----------------------------------------------------------------------------------------------------|
| Input Voltage Range:              | -44 VDC to -57 VDC (-48V minimum to meet IEEE 802af specifications)                                                                                                    |
| Typical per port<br>power output  | IEEE 802.3af-2003 compliant power, 15.4 watts/port (46V <sub>OUT</sub> DC @ 350mA)                                                                                                    |
| Maximum overall power consumption | 490 Watts (57V <sub>IN</sub> DC @ 8.6 A)                                                                                                    |
| Mounting Option:                  | Mounts to standard EIA 19" rack or 23" rack when used with panel extender brackets ( <i>PANDUIT</i> part # PEB1). Extender brackets are <u>not included</u> with the <i>DPoE</i> <sup>™</sup> Power Patch Panel. |
| Packaging                         | For non-shielded panels, refer to <u>Table 2: Package Contents</u> for shielded panels, refer to <u>Table 15: Package Contents</u>                                                                               |

# GLOSSARY

| AWG  | American Wire Gauge                                 |
|------|-----------------------------------------------------|
| DHCP | Dynamic Host Configuration Protocol                 |
| IEEE | Institute of Electrical and Electronic<br>Engineers |
| IP   | Internet Protocol                                   |
| LED  | Light-Emitting Diode                                |
| MAC  | Media Access Control                                |
| MHz  | Megahertz                                           |
| NMS  | Network Management System                           |
| o.d. | Outside Diameter                                    |
| PC   | Personal Computer                                   |
| PD   | Powered Device                                      |
| PoE  | Power Over Ethernet                                 |
| SNMP | Simple Network Management<br>Protocol               |
| SAE  | Society of Automotive Engineers                     |
| UPS  | Uninterruptible Power Supply                        |
| V2C  | SNMP Version 2 Communications                       |
| VDC  | Volts – Direct Current                              |